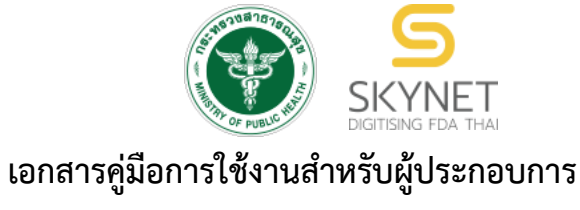

(User Manual) ระบบ e-submission สถานที่อาหาร

# การยื่นคำขออนุญาตตั้งสถานที่ผลิตอาหาร (แห่งใหม่)

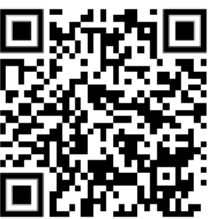

แก้ไขครั้งที่ 0 : 15 พฤศจิกายน 2564

โปรดตรวจสอบรายละเอียดคู่มือฉบับล่าสุดได้ที่ http://food.fda.moph.go.th/ESub/document/manual/PROCUCE\_NEW.pdf

จัดทำโดย

กองอาหาร

สำนักงานคณะกรรมการอาหารและยา

กระทรวงสาธารณสุข

## ประวัติการแก้ไขปรับปรุงคู่มือ

| แก้ไขครั้งที่ | วันที่            | รายละเอียดโดยสรุป   |
|---------------|-------------------|---------------------|
| 0             | 15 พฤศจิกายน 2564 | จัดทำคู่มือครั้งแรก |

|    | สารบัญ                                                                                        |      |
|----|-----------------------------------------------------------------------------------------------|------|
|    |                                                                                               | หน้า |
| 1. | ภาพแสดงขั้นตอนการยื่นคำขออนุญาตตั้งโรงงานผลิตอาหาร (อ.1) หรือ คำขอรับเลขสถานที่               | 1    |
|    | ผลิตอาหารที่ไม่เข้าข่ายโรงงาน (สบ.1) ผ่านระบบ e-submission สถานที่อาหาร                       |      |
| 2. | การเปิดสิทธิ์และการเตรียมเอกสารเพื่อยื่นคำขออนุญาตตั้งโรงงานผลิตอาหาร (อ.1) หรือ คำ           | 2    |
|    | ขอรับเลขสถานที่ผลิตอาหารที่ไม่เข้าข่ายโรงงาน (สบ.1)                                           |      |
| 3. | ขั้นตอนการคำขออนุญาตตั้งโรงงานผลิตอาหาร (อ.1) หรือ คำขอรับเลขสถานที่ผลิตอาหารที่              | 3    |
|    | ไม่เข้าข่ายโรงงาน (สบ.1)                                                                      |      |
|    | - การเข้าใช้งานระบบ e-submission                                                              | 3    |
|    | <ul> <li>ประเภทหลักฐานการอนุญาตสถานที่ผลิตอาหาร</li> </ul>                                    | 6    |
|    | <ul> <li>ประเภทผลการตรวจประเมินที่ใช้อ้างอิงคำขออนุญาตสถานที่ผลิตอาหาร</li> </ul>             | 6    |
|    | <ul> <li>การกรอกคำขอ อ.1 หรือ สบ.1 ผ่านเว็บแอปพลิเคชั่น และการดาวน์โหลดคำขอ</li> </ul>        | 7    |
|    | (Download)                                                                                    |      |
|    | - การอัปโหลด (Upload)                                                                         | 17   |
|    | - การยืนยันไฟล์เอกสารแนบ                                                                      | 19   |
|    | <ul> <li>การอัปโหลดไฟล์เอกสารแนบเพิ่มเติม</li> </ul>                                          | 22   |
|    | <ul> <li>วิธีการชี้แจงและแก้ไขข้อบกพร่อง กรณีระบบแสดงสถานะ "เจ้าหน้าที่ขอคำชี้แจง"</li> </ul> | 27   |
|    | <ul> <li>วิธีการชำระเงินค่าธรรมเนียมใบอนุญาต เมื่อระบบแสดงสถานะ "รอชำระเงินค่า</li> </ul>     | 34   |
|    | ใบอนุญาต"                                                                                     |      |
|    | <ul> <li>การรับใบอนุญาตสถานที่ผลิตอาหาร (อ.2) และใบสำคัญเลขสถานที่ผลิตอาหารที่ไม่</li> </ul>  | 36   |
|    | เข้าข่ายโรงงาน (สบ.1/1)                                                                       |      |

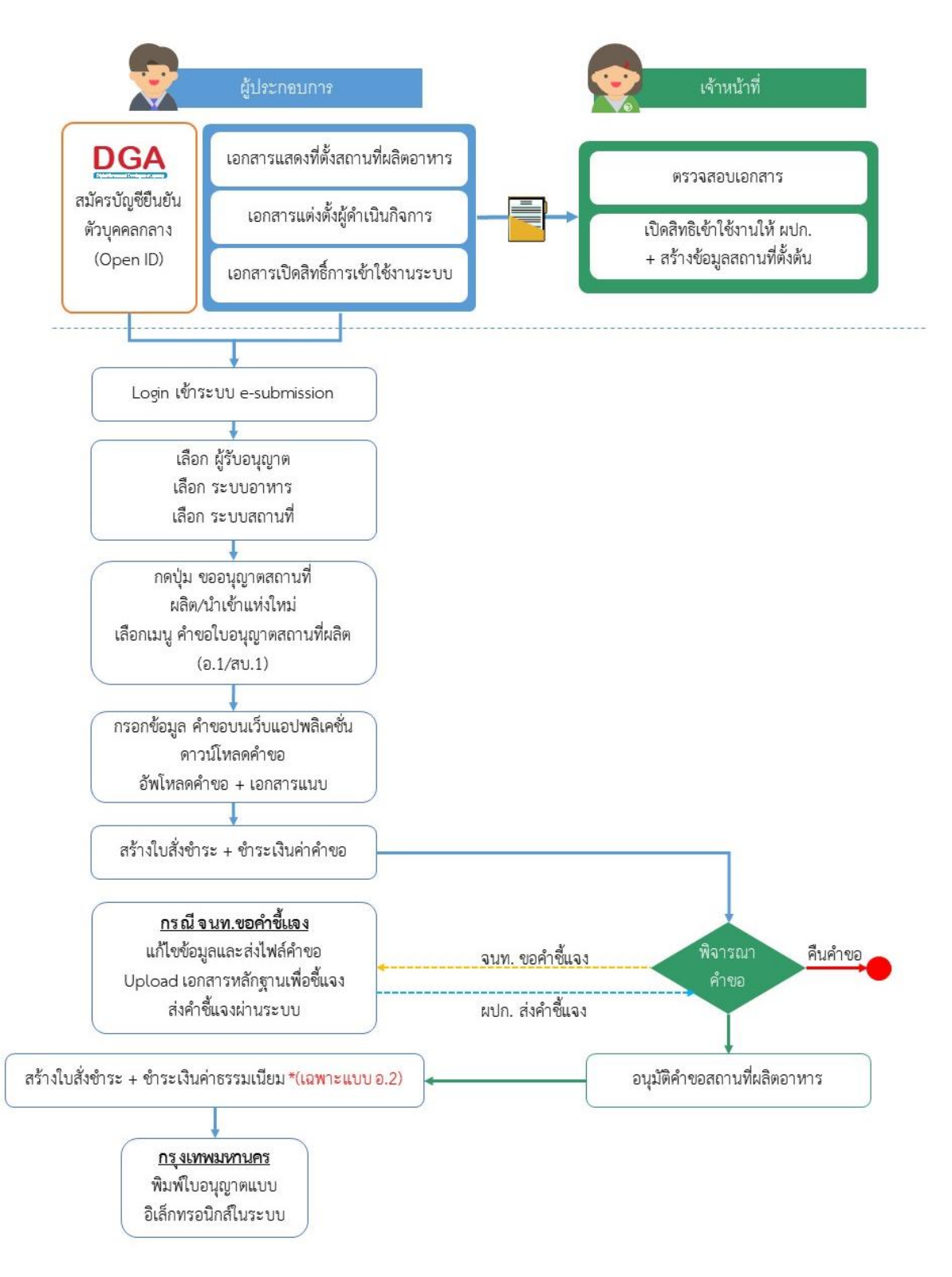

### **ภาพที่ 1** ขั้นตอนการการยื่นคำขออนุญาตตั้งโรงงานผลิตอาหาร (อ.1) และ คำขอรับเลขสถานที่ผลิตอาหารที่ไม่เข้าข่ายโรงงาน (สบ.1/1)

คู่มือสำหรับผู้ประกอบการ : ระบบ e- submission สถานที่อาหาร "การยื่นคำขอตั้งสถานที่ แก้ไขครั้งที่ : 0 (15 พฤศจิกายน 2564) ผลิตอาหาร" (แห่งใหม่) หน้า 1 / 36

## การเปิดสิทธิ์และการเตรียมเอกสารเพื่อยื่นคำขอตั้งสถานที่ผลิตอาหาร (แห่งใหม่)

การเข้าใช้งานระบบ e-submission สำหรับการยื่นคำขออนุญาตตั้งโรงงานผลิตอาหาร (อ.1) และ คำขอรับเลข สถานที่ผลิตอาหารที่ไม่เข้าข่ายโรงงาน (สบ.1/1) ผ่านระบบ e-submission (อาหาร) นั้น ผู้ประกอบการ ต้องดำเนินการดังนี้

(1) สร้างบัญชีผู้ใช้งานระบบยืนยันตัวบุคคลกลาง (Open ID) กับทางเว็บไซต์ของสำนักงานพัฒนารัฐบาลดิจิทัล (องค์การมหาชน) (สพร.)

(2) ยื่นเอกสารขอเปิดสิทธิ์เข้าใช้งานระบบ e – submission : สามารถติดต่อยื่นเอกสารเพื่อขอเปิดสิทธิ์เข้าใช้ ระบบอาหารได้ 2 ช่องบริการแล้วแต่กรณี ดังนี้

- กรณีสถานที่ผลิต/นำเข้า ตั้งอยู่ที่ กรุงเทพมหานคร ติดต่อสำนักงานคณะกรรมการอาหารและยา ยื่นขอเปิดสิทธิ์เข้าใช้ระบบอาหาร ที่ห้อง 325 ชั้น 3 อาคาร 5 ตึกสำนักงานคณะกรรมการอาหารและยา
- กรณีสถานที่ผลิต/นำเข้า ตั้งอยู่ ณ ต่างจังหวัด ติดต่อสำนักงานสาธารณสุขจังหวัดในพื้นที่ แล้วแต่กรณี เพื่อขอเปิดสิทธิ์ใช้งานเข้าระบบ

หลังจากยื่นหนังสือเรียบร้อยแล้ว เจ้าหน้าที่จะดำเนินการตรวจสอบความถูกต้อง และดำเนินการเพิ่มสิทธิ์ในการเข้า ใช้งานระบบ ภายใน 3 วันทำการ

ข้อสำคัญ : หากมอบอำนาจเรียบร้อยแล้ว มีการเปลี่ยนแปลง เช่น เปลี่ยนแปลงผู้รับมอบอำนาจ ลาออกหรือย้าย งาน เปลี่ยนแปลงผู้รับอนุญาต/ ผู้ดำเนินการ ต้องแจ้งมายังเจ้าหน้าที่เพื่อขอยกเลิกสิทธิ์การใช้งานทันที

ทั้งนี้ (1) การสร้างบัญชีผู้ใช้งาน และ (2) การเตรียมเอกสารขอเปิดสิทธิ์ใช้งาน สามารถศึกษาข้อมูลเพิ่มเติมได้ที่

คู่มือ : การเตรียมความพร้อมการใช้งานระบบ e-submission(อาหาร) http://food.fda.moph.go.th/data/news/2559/590621\_auto\_e/5\_OpenID.pdf

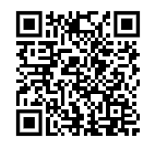

(3) ยื่นเอกสารสำหรับใช้ประกอบการพิจารณา : ผู้ประกอบการสามารถศึกษาเอกสารที่ต้องใช้ใน "แบบตรวจสอบ คำขอและบันทึกข้อบกพร่อง คำขออนุญาตตั้งโรงงานผลิตอาหาร (อ.1) หรือ คำขอรับเลขสถานที่ผลิตที่ไม่เข้าข่ายโรงงาน (สบ.1/1)"

แบบตรวจสอบคำขอและบันทึกข้อบกพร่อง

https://www.fda.moph.go.th/sites/food/manual/CheckList/e-sub\_1.1.1.pdf

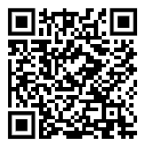

## ขั้นตอนการยื่นคำขออนุญาตตั้งสถานที่ผลิตอาหาร

#### การเข้าใช้งานระบบ e-Submission

เมื่อผู้ใช้งานได้รับการเปิดสิทธิ์ใช้งานระบบเป็นที่เรียบร้อยแล้ว สามารถเข้าใช้งานระบบ e-Submission โดย
 เข้าไปที่ URL : <u>http://privus.fda.moph.go.th/</u> (หมายเลข 1) เลือกประเภทผู้ใช้งาน เป็น "ผู**้ประกอบการ"** (หมายเลข2)

| S SKYNET × +                        |                                                                               | <b>◎</b> –    ×    |
|-------------------------------------|-------------------------------------------------------------------------------|--------------------|
| ← → C û 🔒 privus.fda.moph.go.th 🔶 1 |                                                                               | ★ 😸 ไม่ระบุตัวตน 🚦 |
|                                     | SKYNET 5<br>สำนักงานคณะกรรมการอาหารและยา กระทรวงสาธารณสุข<br>มศารแพด ควล THAI |                    |
|                                     | A 2 1 7 2                                                                     | &                  |
| 间分本间                                | <b>ประกาศ</b><br>เพื่อการใช้งานระบบได้อย่างสมบูรณ์ กรุณาดาวน์โหลดไฟล์ด้านล่าง |                    |
|                                     | 1 1 1 1 1 1 1 1 1 1 1 1 1 1 1 1 1 1 1                                         |                    |
|                                     |                                                                               |                    |

กรอก "ชื่อบัญชีผู้ใช้งาน" และ "รหัสผ่าน" (หมายเลข 1) ที่ได้จากการสมัครการใช้งาน ระบบ Open ID
 จากการสมัครทางเว็บไซต์สำนักงานพัฒนารัฐบาลดิจิทัล (องค์การมหาชน) (สพร.) จากนั้นคลิก "เข้าสู่ระบบ"(หมายเลข 2)

|                      | ลงชื่อเร      | ข้าใช้งาน      |             |
|----------------------|---------------|----------------|-------------|
|                      | ระบบลงทะเบียน | ผูประกอบการ อย |             |
| ชื่อบัญชีผู้ใช้งาน : |               |                |             |
| XXXXXXXXX            |               |                |             |
| รหัสผ่าน :           |               |                | ล็มรหัสผ่าน |
|                      |               |                | ۲           |

 เมื่อกรอกข้อมูลชื่อบัญชีผู้ใช้งานและรหัสผ่านถูกต้อง ระบบจะแสดงชื่อบุคคลหรือนิติบุคคลที่ผู้ใช้งานมีสิทธิ์ ดำเนินการ จากนั้นกดเลือกรายชื่อที่ต้องการดำเนินการ

| SKYNI<br>สำนักงานคณะกรรมการอาหารและ                                  | ET SKYNET<br>DIGITISING FDA THAI                                                         |
|----------------------------------------------------------------------|------------------------------------------------------------------------------------------|
| หม้าหลัก                                                             | Q <b>1</b>                                                                               |
| ระบบ OPEN ID<br>กลุ่มสิทธิ์การเข้าใช้ระบบ<br>สำหรับ ผู้ประกอบการ     | ยินดีต้อนรับ :<br>ท่านกำลังทำงานในฐานะของ<br>(กรุณาเลือกกลุ่มสิทธิที่ท่านต้องการ)        |
| ทดสอบ จำกัด                                                          |                                                                                          |
| สำนักงานคณะกร<br>88/24 ถนนติวานนท์ อำเภ<br>โกรศัพท์ (                | รรมการอาหารและยา<br>เอมือง จังหวัดนนทบุรี 11000<br>0-2590-7000                           |
| <ol> <li>ระบบจะแสดงกล่องสิทธิ์ระบบที่ผู้ใช้งานมีสิทธิ์เง่</li> </ol> | ข้าใช้งาน เลือกกล่องสิทธิ์ " <b>ระบบอาหาร"</b>                                           |
| ระหาง<br>สำนักงานคณะกรรมการอาหารเ                                    | IET<br>เละยา กระทรวงสาธารณสุข SKYNET<br>Digitising FDA THAI                              |
| หป่าหลัก                                                             | ۹ 🛓                                                                                      |
| ระบบ OPEN ID<br>กลุ่มสิทธิ์การเข้าใช้ระบบ<br>สำหรับ ผู้ประกอบการ     | ยินดีต้อนรับ :<br>ท่านกำลังทำงานในฐานะของ<br>(กรุณาเลือกผู้รับอนุญาติที่ท่านรับมอบอำนาจ) |
| ระบบอาหาร                                                            | านโฆษณาอาหาร                                                                             |

### เลือก กล่องเมนู "ยื่นสถานที่"

|                                                     | อาหาร<br>สำนักงานครศรยการอาการของการของสายระหยุ่ย      |                                   |            |  |
|-----------------------------------------------------|--------------------------------------------------------|-----------------------------------|------------|--|
| มี การ คยาม การ การ การ การ การ การ การ การ การ การ | า ส่วนประกอบ/Premix <del>-</del> Qค้นหาผลิตภัณฑ์ ป้ออก | งจากระบบ ชื่อผู้ใช้ : ชื่อผู้รับอ | นุญาด      |  |
|                                                     |                                                        | เลือกระบบที่จะเข้า                |            |  |
|                                                     |                                                        |                                   |            |  |
|                                                     | ยื่นผลิตภัณฑ์                                          |                                   | ยื่นโรกรณา |  |
|                                                     |                                                        |                                   |            |  |
|                                                     |                                                        |                                   |            |  |
|                                                     | ขอหนังสือรับรองการอนุญาดฯ(Certificate)                 |                                   | ยืนสถานที่ |  |
|                                                     |                                                        |                                   |            |  |

## ระบบจะทำการเปิดแท็บใหม่ (หมายเลข1) ขึ้นมา กดปุ่ม "ขออนุญาตสถานที่ผลิต/น้ำเข้าแห่งใหม่"(หมายเลข2)

| นกงานคณะกรรมกา               | เรอาหารและยา X         | 🛇 ส่านักงานคณะกรรมการอาหารแล            | ntun × + 1                                                                                                    |               |                        |                            | O                                        | ) - 0                       |
|------------------------------|------------------------|-----------------------------------------|----------------------------------------------------------------------------------------------------|---------------|------------------------|----------------------------|------------------------------------------|-----------------------------|
|                              | alimentum.f            | fda.moph.go.th/FDA_FOOD_L               | OCATION_MVC/AUTHEN/AUTHEN_GATEWAY                                                                                                    |               |                        |                            | \$<br>                                   | 📑 ใม่ระบุตัว                |
| MESHlog                      | ระบบสถานท              | ที่อาหาร                                |                                                                                                    |               |                        | ชื่อ                       | ชอผูเซงาน : นาเ<br>เผู้รับอนุญาต : บริษ์ | ย ทดสอบ อาเ<br>ษัท ทดสอบ จำ |
| านที่ อ                      | ออกใบสั่งชำระ          |                                         |                                                                                                    |               |                        |                            |                                          |                             |
|                              |                        |                                         |                                                                                                    |               |                        |                            |                                          |                             |
| ารุณาเลือก                   | าสถานที่               |                                         |                                                                                                    |               | 2                      | + ขออนุญ                   | าตสถานที่ผลิต/นำ                         | เข้าแห่งใหม่                |
|                              |                        |                                         |                                                                                                    |               |                        |                            |                                          |                             |
|                              |                        | - former                                | đ:                                                                                                    | z.d           | <b>7000</b>            | Application                |                                          |                             |
| เลขที่ใบอนุญาต               | ประเภทใบอนุญา          | ด ชื่อสถานที่                           | ที่อยู่                                                                                                    | วันที่หมดอายุ | สถานะ                  | Application<br>Type        |                                          |                             |
| เลขที่ใบอนุญาต<br>10-1-99112 | ประเภทใบอนุญาเ<br>หลิด | ด ชื่อสถานที่<br>เทสโอนลี่ผลิด สาขา 1.2 | ที่อยู่<br>บ้านเลขที่ กลางอ่าวไทย ขั้น 1800 ห้อง 2236515 ซอยแสนหนึ่งหมื่นห้าพัน<br>สอะร้อย ถนนล้าน หมู่ 456 แขวงคลองดันไทร เขตคลองสาน จังหวัด<br>กรุงเทพมหานคร รหัสไปรษณีย์ 11111 | วันที่หมดอายุ | <b>สถานะ</b><br>คงอยู่ | Application<br>Type<br>ELO |                                          | เลือก                       |

### ประเภทหลักฐานการอนุญาตสถานที่ผลิตอาหาร

ประเภทคำขออนุญาตสถานที่ผลิตอาหารแบ่งออกเป็น 2 ประเภท คือ

 ประเภทเข้าข่ายโรงงาน หมายถึง สถานที่ผลิตที่มีจำนวนเครื่องมือเครื่องจักร ตั้งแต่ 50 แรงม้าขึ้นไป หรือ คนงาน ตั้งแต่ 50 คนขึ้นไป

โดยการยื่นคำขอสถานที่ผลิตแห่งใหม่ต้องใช้แบบฟอร์มคำขออนุญาตตั้งโรงงาน (อ.1) และได้รับหลักฐานเป็นการ อนุญาตเป็นใบอนุญาตผลิตอาหาร (อ.2)

 ประเภทไม่เข้าข่ายโรงงาน หมายถึง สถานที่ผลิตที่มีจำนวนเครื่องมือเครื่องจักรน้อยกว่า 50 แรงม้า และ คนงาน น้อยกว่า 50 คน

โดยการยื่นคำขอสถานที่ผลิตแห่งใหม่ต้องใช้แบบฟอร์มคำขอรับเลขสถานที่ผลิตอาหารที่ไม่เข้าข่ายโรงงาน (สบ.1) และได้รับหลักฐานการอนุญาตเป็นใบสำคัญเลขสถานที่ผลิตอาหารที่ไม่เข้าข่ายโรงงาน (แบบ สบ.1/1)

ประเภทผลตรวจประเมินที่ใช้อ้างอิงในคำขออนุญาตสถานที่ผลิตอาหาร

ประเภทผลตรวจประเมินที่ใช้อ้างอิงในคำขออนุญาตสถานที่ผลิตอาหาร แบ่งออกเป็น 2 ประเภท คือ

ผลการตรวจประเมิน (Audit Report) : ผลการตรวจประเมินที่รับรองโดยพนักงานเจ้าหน้าที่ ตาม พรบ.อาหาร
 พ.ศ. 2522 ที่ดำเนินการตรวจโดยเจ้าหน้าที่อย.หรือ สสจ. โดยการยื่นคำขอผ่านระบบ e-submission

ศึกษาข้อมูลการยื่นคำขอตรวจประเมินเพิ่มเติมได้ที่ http://food.fda.moph.go.th/ESub/document/manual/PRODUCE\_RCV.pdf

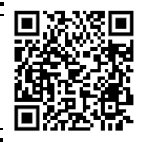

 ผลการตรวจประเมิน อื่นๆ: ผลการตรวจประเมินที่รับรองโดยหน่วยตรวจที่ได้รับการขึ้นทะเบียนกับทางสำนักงาน คณะกรรมการอาหารและยา ผู้ใช้งานต้องดำเนินการ ดังต่อไปนี้

ดำเนินการยื่นเอกสารการแต่งตั้งผู้ดำเนินกิจการ และเอกสารที่ตั้งสถานที่ผลิตอาหาร ให้แก่เจ้าหน้าที่เรียบร้อยแล้ว เจ้าหน้าที่จะดำเนินการเพิ่ม "**ข้อมูลสถานที่ตั้งต้น**" ให้ตามเอกสาร โดยผู้ใช้งานจะต้องตรวจสอบข้อมูลสถานที่ตั้งต้นในระบบ ก่อนว่าถูกต้องครบถ้วนหรือไม่ เนื่องจากข้อมูลชุดนี้จะไปปรากฎอยู่ในใบอนุญาตเมื่อคำขอได้รับการอนุมัติใบอนุญาตจาก เจ้าหน้าที่ การกรอกคำขอตั้งสถานที่ผลิตอาหาร(แห่งใหม่) ผ่านเว็บแอปพลิเคชั่น และการดาวน์โหลดคำขอ (Download)

เลือกเมนู "คำขอใบอนุญาตสถานที่ผลิตอาหาร(อ.1/สบ.1)" (หมายเลข 1) ทางด้านซ้ายมือและกดปุ่ม "ดาวน์

#### **โหลด(Download)"** (หมายเลข 2)

| 🗮 🗼 ระบบสถานที่                                                                                                    | อาหาร                                              |                       | ชื่อผู้ใช้งาน : นาย ทดสอบ อาหาร<br>ชื่อผู้รับอนุญาต : บริษัท ทดสอบ จำกัด |
|----------------------------------------------------------------------------------------------------|----------------------------------------------------|-----------------------|--------------------------------------------------------------------------|
| สถานที่ <mark>ออกใบสั่งชำระ</mark>                                                                                                  |                                                    |                       |                                                                          |
| คำขอใบอนุญาตสถาน<br>เลขนิติบุคคล/เลขที่บัตรประชาชน :<br>ชื่อผู้รับอนุญาต : บริษัท ทดสอบ                                             | ที่ผลิตอาหาร (อ.1/สบ.1)<br>: 000000000000<br>จำกัด |                       |                                                                          |
| <ul> <li>&gt;&gt; คำขอตรวจประเมินสถานที่</li> <li>&gt;&gt; คำขอใบอนุญาตสถานที่ผลิต</li> <li>1</li> <li>อาหาร (อ.1/สบ. 1)</li> </ul> | รายการทั้งหมด<br>4                                 | รายการที่ส่งคำขอ<br>0 | รายการที่เข้ามาใหม่<br>0                                                 |
| <ul> <li>คำขอใบอนุญาตสถานที่นำ<br/>หรือสั่งอาหารเข้ามาในราช<br/>อาณาจักร(อ.6)</li> <li>คำขอผลิตเฉพาะคราว(อ.11)</li> </ul>           | พิมพ์ข้อมูล ที่ต้องการค้นหา<br>ค้นหาแบบละเอียด Y   | แก้ไข PDF             | Download Upload                                                          |

## 2. ระบบจะเปิดแท็บใหม่ชื่อ "**แบบฟอร์มกรอกข้อมูลคำขอ**" ขึ้นมาเพื่อกรอกคำขอ

| 🔇 สำนักงานตถุปกรรมการอาชารมุลชาว X 🔇 แบบฟอร์มกรอกข้อมูลด่ายอ X                                                                    | _ | ٥ | × |
|----------------------------------------------------------------------------------------------------|---|---|---|
| ← → C 1 alimentum.fda.moph.go.th/FDA_FOOD_LOCATION_MVC_DEMO/FOOD_CUS/FRM_MAIN_FORM                                                |   |   |   |
| คำขอใบอนุญาตสถานที่ผลิตอาหาร (อ.1/สบ.1)<br>เลขนิติบุคคล/เลขที่บัตรประชาชน : 000000000000<br>ชื่อผู้รับอนุญาต : บริษัท ทดสอบ จำกัด |   |   | • |
| กรุณากรอกรายละเอียดให้ครบถ้วนตามหัวข้อที่กำหนด<br>• <b>1</b> รายละเอียดข้อมูลสถานที่ตั้งต้น                                       |   |   |   |
| • 2 รายละเอียดสถานที่เก็บ                                                                                                    |   |   |   |
| <ul> <li>รายละเอียดข้อมูลประเภทอาหารและกรรมวิธีการผลิต</li> <li>รายละเอียดเครื่องจักรอปกรณ์การผลิตและคนงาน</li> </ul>             |   |   |   |
| • 5 ดาวน์โหลดแบบคำขอ                                                                                                    |   |   |   |

### 3. ขั้นตอนการกรอก "คำขออนุญาตตั้งโรงงานผลิตอาหาร (อ.1) และคำขอรับเลขสถานที่ผลิตอาหารที่ไม่ เข้าข่ายโรงงาน (สบ.1/1)" มี ขั้นตอนดังนี้

- 3.1. รายละเอียดข้อมูลสถานที่
- 3.2. รายละเอียดสถานที่เก็บอาหาร
- 3.3. รายละเอียดข้อมูลประเภทอาหารและกรรมวิธีการผลิต
- 3.4. รายละเอียดเครื่องจักรอุปกรณ์การผลิตและคนงาน
- 3.5.ดาวน์โหลดแบบคำขอ

คำขอใบอนุญาตสถานที่ผลิตอาหาร (อ.1/สบ.1)

เลขนิติบุคคล/เลขที่บัตรประชาชน : 00000000000000 ชื่อผู้รับอนุญาต : บริษัท ทดสอบ จำกัด

#### กรุณากรอกรายละเอียดให้ครบถ้วนตามหัวข้อที่กำหนด

- 1 รายละเอียดข้อมูลสถานที่ตั้งต้น
- 2 รายละเอียดสถานที่เก็บ
- 3 รายละเอียดข้อมูลประเภทอาหารและกรรมวิธีการผลิต
- 4 รายละเอียดเครื่องจักรอุปกรณ์การผลิตและคนงาน
- 5 ดาวน์โหลดแบบคำขอ

### 3.1.รายละเอียดข้อมูลสถานที่

3.1.1 กดหัวข้อ "รายละเอียดข้อมูลสถานที่ตั้งต้น"(หมายเลข1) จากนั้นกดเลือก "ผลการตรวจประเมิน (Audit Report)" หรือ "ข้อมูลสถานที่ตั้งต้น" (หมายเลข 2) ตามผลตรวจประเมินที่ต้องการอ้างอิงอย่างใดอย่างหนึ่ง เลือกข้อมูล จาก Dropdown (หมายเลข 3) จากนั้นกดปุ่ม "เลือก"(หมายเลข 4)

| โปรดเลือกข้อมูลสถานที่ตั้งต้น<br><ul> <li>ผลการตรวจประเมิน (Audit Report)</li> <li>ข้อมูลสถานที่ตั้งต้น</li> </ul> |                         |
|----------------------------------------------------------------------------------------------------|-------------------------|
| ค้นการ้อมูลผลตรวจประเมิน<br>64-10-00013 (เทสโอนลีผลิต สาขา 997) 💶 🔽                                                | <mark>القامات (1</mark> |

 3.1.2 ระบบจะแสดงรายละเอียดข้อมูล จากข้อมูลที่ผู้ใช้งานเลือก โดยข้อมูลชุดนี้จะไปปรากฏอยู่ใน ใบอนุญาตของผู้ใช้งานเมื่อคำขอได้รับการอนุมัติใบอนุญาตจากเจ้าหน้าที่

| ปรดเลือกข้อมูลสถานที่ตั้งต้น<br>) ผลการตรวจประเมิน (Audit Repo<br>เพทข้อมูลสถานที่ดังดัน<br>ทส 2 | rt) 💿 ข้อมูลสถานที่ตั้งต้น                                                                                                    | าอก |
|--------------------------------------------------------------------------------------------------|----------------------------------------------------------------------------------------------------|-----|
|                                                                                                  | รายละเอียดสถานประกอบการ                                                                                                    |     |
|                                                                                                  | ง เองเจอออกเพรา เออ จากออการที่ผู้บันทึก :                                                                                                    |     |
| รหัสสถานที่ตั้งต้น :                                                                             | FOOD-331-2021-50 ( พร้อมใช้งาน )                                                                                                    |     |
| ขอพูรบอนุญาต .<br>เลขนิติบุคคล/บุคคลธรรมดา :                                                     | 000000000000                                                                                                    |     |
| ประเภทสถานประกอบการ :                                                                            | ผลิต                                                                                                    |     |
| ชื่อสถานประกอบการ :                                                                              | เทส 2                                                                                                    |     |
| สถานที่ตั้ง (หน้าใบอนุญาต) :                                                                     | บ้านเลขที่ 1648 ตึก/อาคาร เทส 2 ชั้น เทส 2 ห้อง เทส 2 ชอย เทส 2 ตำบล/แขวง บางขุนถอง<br>อำเภอ/เขต บางกรวย จังหวัด นนทบุรี รหัสไปรษณีย์ 11140 โทรศัพท์มือถือ 0946528181 |     |
| เลขประจำบ้านสถานที่ตั้ง :                                                                        | 90878675405, 50887867864                                                                                                    |     |
| ×2                                                                                               |                                                                                                    |     |

ข้อสำคัญ : กรณี "ไม่พบข้อมูล" หรือ "ข้อมูลไม่ถูกต้อง" โปรดติดต่อเจ้าหน้าเพื่อทำการเพิ่มข้อมูล หรือ แก้ไข ข้อมูลให้ถูกต้องก่อนการยื่นคำขอ

คู่มือสำหรับผู้ประกอบการ : ระบบ e- submission สถานที่อาหาร "การยื่นคำขอตั้งสถานที่ แก้ไขครั้งที่ : 0 (15 พฤศจิกายน 2564) ผลิตอาหาร" (แห่งใหม่) หน้า **9 / 36** 

### 3.2. รายละเอียดสถานที่เก็บ

ระบบจะทำการเพิ่มข้อมูลสถานที่เก็บแห่งที่ 1 ให้อัตโนมัติ (อ้างอิงข้อมูลที่ตั้งสถานที่ผลิตอาหารจากข้อมูลอ้างอิงที ผู้ใช้งานเลือก) ผู้ใช้งานไม่สามารถแก้ไขได้เนื่องจากเป็นสถานที่เก็บที่ตั้งอยู่ที่เดียวกับสถานที่ผลิต ผู้ใช้งานสามารถเพิ่มหรือ แก้ไขข้อมูลสถานที่เก็บแห่งที่ 2 เป็นต้นไปได้กรณีมีที่เก็บมากกว่า 1 แห่ง

โดยสถานที่ผลิตมีสถานที่เก็บแห่งเดียว**สามารถข้ามขั้นตอนนี้ได้** การเพิ่มข้อมูลสถานที่เก็บอาหารมากกว่า 1 แห่ง มีขั้นตอนดังนี้

3.2.1 กดหัวข้อ **"รายละเอียดสถานที่เก็บ"** (หมายเลข 1) ระบบจะแสดงข้อมูลสถานที่เก็บแห่งที่ 1 (ที่อยู่ สถานที่เก็บเดียวกับสถานที่ผลิต) (หมายเลข 2) กดปุ่ม **"เพิ่ม"** (หมายเลข 3) เพื่อเปิดกล่องข้อมูลสถานที่เก็บแห่งที่ 2 แบ่ง ออกเป็น 2 ส่วน ได้แก่

| สถานที่เก็บ                    | บแห่งที่ : 1                            |                                   |                |             |      |   |
|--------------------------------|-----------------------------------------|-----------------------------------|----------------|-------------|------|---|
| *บ้านเลขที่<br>9090            | គីក                                     |                                   |                | ชั้น        | ห้อง |   |
| หมู่ที                         |                                         |                                   |                | 0.0         |      |   |
| 9                              | ตรอก/1                                  | វอย                               | ถนน            |             |      |   |
| จังหวัด                        |                                         | ີ ເขต/ວຳເກວ                       |                | • แขวง/ดำบล |      |   |
| กรุงเทท                        | งมหานคร                                 | <ul><li>◄</li><li>จอมพล</li></ul> | ~              | จอมพล       |      | ř |
| รหัสไปรษต์                     | นีย์                                    |                                   | โทรศัพท์มือถือ |             |      |   |
| 21423                          |                                         | เทรศพทบาน                         |                | เทรส        | าร   |   |
| โปรเ                           | คระบุเลขประจำบ้านอย<br><sub>าบ้าน</sub> | ่างน้อย 1 เลขประจำบ้าน            |                |             |      |   |
| ເລນປรະຈຳ<br>000000             | 809898                                  |                                   |                |             |      |   |
| เลขประจำ<br>000000<br>เลขประจำ | 809898<br>າບ້ານ                         |                                   |                |             |      |   |

3.2.2 ระบบจะทำการเปิดกล่องกรอกข้อมูลสถานที่เก็บขึ้นมา (หมายเลข 1) โดยการกรอกข้อมูลจะแบ่งออกเป็น

## 2 ส่วน ดังนี้

<u>ส่วนที่ 1</u> ที่อยู่สถานที่เก็บ <u>ส่วนที่ 2</u> ข้อมูลเลขประจำบ้าน

| *บ้านเลขที่    | ตึก                               |                    | ชั้น             | ห้อง                   | ส่วเ |
|----------------|-----------------------------------|--------------------|------------------|------------------------|------|
| หมู่ที่        | ตรอก/ซอย                          | ถนน                |                  |                        |      |
| * จังหวัด      | * ເขต/ວຳເກວ                       |                    | * แขวง/ดำบล<br>• |                        |      |
| * รหัสไปรษณีย์ | โทรศัพท์บ้าน                      | โทรศัพท์มือถือ<br> | โท               | รสาร                   |      |
| โปรดระบุเลขเ   | ประจำบ้านอย่างน้อย 1 เลขประจำบ้าน |                    | Ľ                | พิ่มข้อมูลเลขประจำบ้าน | ส่ว  |

เพิ่มสถานที่เก็บ

.....

<mark>ส่วนที่ 1</mark> ที่อยู่สถานที่เก็บ : กรอกรายละเอียดที่อยู่สถานที่เก็บให้ครบถ้วนตามแบบฟอร์ม โดยช่องข้อมูล ที่มีเครื่องหมายดอกจัน (\*) กำกับ หมายถึงช่องข้อมูลที่บังคับกรอก

| *บ้านเลขที่ | ពីព              |     | ชั้น        | ห้อง |
|-------------|------------------|-----|-------------|------|
| หมู่ที่     | ตรอก/ซอย         | ถนน |             |      |
| * จังหวัด   | ^ ເขต/ວຳເກວ<br>✔ | ~   | * แขวง/ตำบล | v    |

<u>ส่วนที่ 2</u> ข้อมูล<u>เลขประจำบ้าน<sup>(1)</sup> :</u> กรอกข้อมูลเลขประจำบ้าน 11 หลักที่ปรากฏอยู่ในทะเบียนบ้าน ในช่อง "**เลขประจำบ้าน**" (หมายเลข 1) กรณีสถานที่เก็บมีมากกว่า 1 ทะเบียนบ้าน สามารถกดปุ่ม "**เพิ่มข้อมูลเลขประจำบ้าน**" (หมายเลข 2) เพื่อเพิ่มเลขประจำบ้าน

| โปรดระบุเลขประจำบ้านอย่างน้อย 1 เลขประจำบ้าน | เพิ่มข้อมูลเลขประจำบ้าน |
|----------------------------------------------|-------------------------|
| เลขประจำบ้าน 💶 1                             |                         |

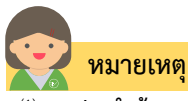

<sup>(1)</sup> **เลขประจำบ้าน** : ผู้ใช้งานสามารถดูเลขประจำบ้าน 11 หลักได้จากหน้าแรกของเล่มทะเบียนบ้านในหน้า "รายการเกี่ยวกับบ้าน" หัวข้อ "เลขรหัสประจำบ้าน"

#### 3.3. รายละเอียดข้อมูลประเภทอาหารและกรรมวิธีการผลิต

3.2.1 กดหัวข้อ "**รายละเอียดข้อมูลประเภทอาหารและกรรมวิธีการผลิต**"(หมายเลข1) โดยระบบจะทำการ แสดงผลตามกรณีการเลือกอ้างอิงข้อมูล ดังนี้

- กรณีเลือกอ้างอิงข้อมูล "Audit Report" : ระบบจะแสดงประเภทอาหารและกรรมวิธีการผลิตจากผลการ ตรวจประเมินที่ผู้ใช้งานเลือกใช้อ้างอิง ในตารางด้านล่าง

กรณีเลือกอ้างอิงข้อมูล "ผลตรวจประเมินอื่น ๆ" : ผู้ใช้งานต้องทำการเพิ่มประเภทอาหารและกรรมวิธีการ

#### ผลิตด้วยตนเอง

| ปรดเลือกข้อมูลประเภทอาหารและกรรมวิธีการผลิต                                        |                                                                            |    |
|------------------------------------------------------------------------------------|----------------------------------------------------------------------------|----|
| <sup>ประเภทอาหาร</sup>                                                             |                                                                            |    |
| ารระเวิรี                                                                          |                                                                            |    |
| 1 4 494 40                                                                         |                                                                            |    |
|                                                                                    |                                                                            |    |
| มายเหตุ : เมื่อค้นหาข้อมูลเรียบร้อยแล้วให้ท่าน กดเ                                 | ปุ่ม "เพิ่ม" เพื่อบันทึกข้อมูล                                             |    |
| มายเหตุ : เมื่อค้นหาข้อมูลเรียบร้อยแล้วให้ท่าน กดเ<br>ประเภทอาหาร                  | ปุ่ม "เพิ่ม" เพื่อบันทึกข้อมูล<br>กรรมวิธีการผลิต                          |    |
| มายเหตุ : เมื่อค้นหาข้อมูลเรียบร้อยแล้วให้ท่าน กด<br>ประเภทอาหาร<br>น้ำมันและไขมัน | ปุ่ม "เพิ่ม" เพื่อบันทึกข้อมูล<br>กรรมวิธีการผลิต<br>แบ่งบรรจุ (Repacking) | ลบ |

3.2.2 ผู้ใช้งาน สามารถเพิ่มเติมข้อมูลหรือเลือกประเภทอาหารได้มากกว่า 1 ประเภทอาหาร โดย กดเลือก "**ประเภทอาหาร**" (หมายเลข 2) และกดเลือก "**กรรมวิธี**" (หมายเลข 3) จากนั้น กดปุ่ม "**เพิ่ม**" ประเภทอาหารที่ผู้ใช้งาน เลือกจะปรากฏในตารางด้านล่าง

| ปรดเลือกข้อมูลประเภทอาหารและกรรมวิธีการผลิต                                                             |                                                                       |    |
|----------------------------------------------------------------------------------------------------|-----------------------------------------------------------------------|----|
| ประเภทอาหาร 🔶 2                                                                                         |                                                                       |    |
|                                                                                                    |                                                                       |    |
|                                                                                                    |                                                                       |    |
| 3                                                                                                    |                                                                       |    |
| ารรมวอ 🛛 3<br>เมายเหตุ : เมื่อค้นหาข้อมูลเรียบร้อยแล้วให้ท่าน กดปุ่ม '                                  | 'เพิ่ม" เพื่อบันทึกข้อมูล                                             |    |
| ารรมวอ 🛛 3<br>เมายเหตุ : เมื่อค้นหาข้อมูลเรียบร้อยแล้วให้ท่าน กดปุ่ม '<br>ประเภทอาหาร                   | 'เพิ่ม" เพื่อบันทึกข้อมูล<br>กรรมวิธีการผลิต                          |    |
| รรรมวอ 📕 3<br>เมายเหตุ : เมื่อค้มหาข้อมูลเรียบร้อยแล้วให้ท่าน กดปุ่ม '<br>ประเภทอาหาร<br>น้ำมันและไขมัน | 'เพิ่ม" เพื่อบันทึกข้อมูล<br>กรรมวิธีการผลิต<br>แบ่งบรรจุ (Repacking) | สบ |

### 3.4. รายละเอียดเครื่องจักรอุปกรณ์การผลิตและคนงาน

3.2.3 กดหัวข้อ **"รายละเอียดเครื่องจักรอุปกรณ์การผลิตและคนงาน"**(หมายเลข1) โดยระบบจะทำการ แสดงผลตามกรณีการเลือกอ้างอิงข้อมูล ดังนี้

- กรณีเลือกอ้างอิงข้อมูล "Audit Report" : ระบบจะแสดงจำนวนแรงม้า (หมายเลข2) และจำนวนคนงาน (หมายเลข 3) จากผลการตรวจประเมินที่ผู้ใช้งานเลือกใช้อ้างอิง ในตารางด้านล่าง

 กรณีเลือกอ้างอิงข้อมูล "ผลตรวจประเมินอื่น ๆ" : ผู้ใช้งานต้องทำการเพิ่มจำนวนแรงม้า (หมายเลข2) และ จำนวนคนงาน(หมายเลข 3) ด้วยตนเอง

| โปรดเลือกระบเครื่องจัก | อปกรณ์การผลิตและคนงาน |  |  |
|------------------------|-----------------------|--|--|
| ç                      |                       |  |  |

#### 3.5. ดาวน์โหลดแบบคำขอ

3.5.1. กดหัวข้อ "ดาวน์โหลดแบบคำขอ"(หมายเลข1) จากนั้น กดปุ่ม "Download (ดาวน์โหลด)" (หมายเลข 2)

กรุณากรอกรายละเอียดให้ครบถ้วนตามหัวข้อที่กำหนด

| • 1 | รายละเอียดข้อมูลสถานที่ตั้งต้น                                                                                                    |
|-----|----------------------------------------------------------------------------------------------------|
| • 2 | รายละเอียดสถานที่เก็บ                                                                                                    |
| • 3 | รายละเอียดข้อมูลประเภทอาหารและกรรมวิธีการผลิต                                                                                                    |
| • 4 | รายละเอียดเครื่องจักรอุปกรณ์การผลิตและคนงาน                                                                                                    |
| • 5 | ดาวน์โหลดแบบคำขอ 🚺                                                                                                    |
|     | กดปุ่ม "DOWNLOAD" เพื่อดาวน์โหลดแบบฟอร์มคำขอหลังจากที่ท่านกรอกรายละเอียดเรียบร้อยแล้วและเมื่อได้รับแบบฟอร์มคำขอ<br>ให้ท่านตรวจความถูกต้องของข้อมูลทั้งหมดอีกครั้งก่อนทำการอัพโหลดคำขอ<br>DOWNLOAD |
|     | หมายเหตุ : ท่านสามารถ กดปุ่ม "DOWNLOAD" เพื่อดาวน์โหลดแบบฟอร์มคำขอที่ยังกรอกข้อมูลไม่ครบถ้วนเก็บไว้ เพื่อทำการแก้ไขในภายหลังได้                                                                   |

 ระบบจะทำการเลือกแบบฟอร์มคำขอให้ตามจำนวนแรงม้าและเครื่องจักรที่ผู้ใช้งานระบุในหน้า เว็บ แอปพลิเคชั่น โดยมีเงื่อนไขดังนี้

 สถานที่ผลิตที่มีจำนวนเครื่องมือเครื่องจักร ตั้งแต่ 50 แรงม้าขึ้นไป หรือ คนงาน ตั้งแต่ 50 คนขึ้นไป จะยื่น ขออนุญาตด้วยคำขออนุญาตตั้งโรงงานผลิตอาหาร (อ.1)

 สถานที่ผลิตที่มีจำนวนเครื่องมือเครื่องจักรน้อยกว่า 50 แรงม้า และ คนงานน้อยกว่า 50 คน ยื่นคำขอ อนุญาตด้วยคำขอรับเลขสถานที่ผลิตอาหารที่ไม่เข้าข่ายโรงงาน (สบ.1)

3.5.2. เมื่อดาวน์โหลดเรียบร้อยแล้ว ระบบจะทำการแจ้งเตือน "**ดาวน์โหลด PDF เรียบร้อย**" เพื่อทำการแจ้ง เตือนว่าดาวน์โหลดไฟล์คำขอเรียบร้อยแล้ว

| ะการ           |                                |    |
|----------------|--------------------------------|----|
|                | แจ้งเตือน                      |    |
| พื่อดา         | ดาวน์โหลด PDF เรียบร้อย<br>รับ | ບແ |
| 3 <b>3</b> 03. | ок                             |    |

ข้อสำคัญ : ไฟล์คำขอที่ดาวน์โหลดได้จะถูกจัดเก็บไว้ตามการตั้งค่าของเครื่องคอมพิวเตอร์แต่ละเครื่อง และไฟล์ PDF ที่ได้จากการดาวน์โหลดจะต้องทำการเปิดด้วยโปรแกรม Adobe Acrobat Reader DC เท่านั้น กรณีเครื่องคอมพิวเตอร์ ผู้ใช้งานยังไม่มีโปรแกรมดังกล่าวสามารถดาวน์โหลดได้ตามช่องทางด้านล่างนี้

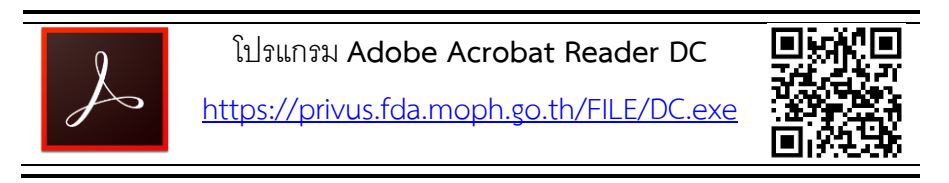

 กรณีทวนสอบข้อมูลในไฟล์คำขอแล้วพบว่าข้อมูลที่กรอกไม่ครบถ้วน หรือ ไม่ถูกต้อง ผู้ใช้งานสามารถแก้ไขคำขอ ได้โดยการกดปุ่ม "แก้ไข PDF" และเลือกไฟล์คำขอที่ต้องการแก้ไข

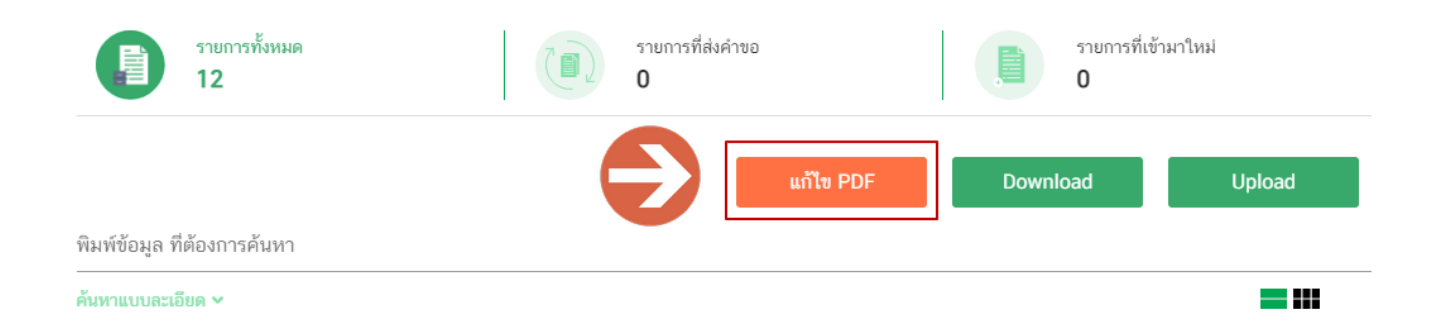

ระบบจะทำการเปิดแท็บใหม่ชื่อ "**แบบฟอร์มกรอกข้อมูลคำขอ**" และดึงข้อมูลใน PDF มาแสดงในหน้าเว็บ แอปพลิเคชั่นให้ผู้ใช้งานแก้ไขข้อมูลให้ถูกต้องครบถ้วน และทำการดาวน์โหลดคำขอใหม่

#### การอัปโหลด (Upload)

### 1. เมื่อตรวจสอบความถูกต้อง ครบถ้วน ในไฟล์คำขอฯ เรียบร้อยแล้ว ให้กลับมายังหน้าคำขอ กดปุ่ม "Upload

#### (อัปโหลด)"

| ≡ 🗼 ระบบสถานที่                                                                                                    | อาหาร                         | ชื่อผู้ใช้งาน : นาย ทดสอบ อาหาร<br>ชื่อผู้รับอนุญาต : บริษัท ทดสอบ จำกัด |  |  |  |  |
|----------------------------------------------------------------------------------------------------|-------------------------------|--------------------------------------------------------------------------|--|--|--|--|
| สถานที่ จ่ายเงิน DEMO                                                                                                    | ออกใบสั่งข้าระ                |                                                                          |  |  |  |  |
| คำขอใบอนุญาตสถานที่ผลิตอาหาร (อ.1/สบ.1)<br>เลขมิติบุคคล/เลขที่บัตรประชาชน : 0000000000000<br>ชื่อผู้รับอนุญาต : บริษัท ทดสอบ จำกัด |                               |                                                                          |  |  |  |  |
| >> คำขอตรวจประเมินสถานที่                                                                                                    | รายการทั้งหมด<br>11           | ายการที่ส่งคำขอ 📄 รายการที่เข้ามาใหม่                                    |  |  |  |  |
| ≫ คาขอ เบอนุญาตสถานทผลต<br>อาหาร (อ.1/สบ.1)                                                                                        |                               |                                                                          |  |  |  |  |
| คำขอใบอนุญาตสถานที่นำหรือ<br>สั่งอาหารเข้ามาในราช<br>อาณาจักร(อ.6)                                                                 | พิมพ์ข้อมูล ที่ต้องการค้นหา   |                                                                          |  |  |  |  |
| คำขอผลิตเฉพาะคราว(อ.11)                                                                                                    | -<br>ค้นหาแบบละเอียด <b>v</b> | =                                                                        |  |  |  |  |

### 2. กดปุ่ม "**เลือกไฟล์**" (หมายเลข 1) เพื่อเลือกไฟล์คำขอจากนั้นกดปุ่ม "Upload" (หมายเลข 2) เพื่ออัปโหลดคำขอ

| สายเสดอยสี                                                                                             | 00405                       |                       | ชื่อผู้ใช้งาน : นาย ทดสอบ อาหา | าร  |
|----------------------------------------------------------------------------------------------------|-----------------------------|-----------------------|--------------------------------|-----|
| คำขอใบอนุญาตสถาเ                                                                                       | มที่ผลิตอาหาร (อ.1/สบ.1)    |                       | ปิด                            | і́ด |
| 1<br>เลือกไฟล์ FOOD-<br>Upload                                                                         | 3350121-1167.pdf.pdf        |                       |                                |     |
| <ul> <li>คำขอตรวจประเมินสถานที่</li> <li>คำขอใบอนุญาตสถานที่ผลิต</li> </ul>                            | รายการทั้งหมด<br>11         | รายการที่ส่งคำขอ<br>0 | รายการที่เข้ามาใหม่<br>0       |     |
| อาหาร (อ.1/สบ.1)<br><b>&gt;&gt;</b> คำขอใบอนุญาตสถานที่นำหรือ<br>สั่งอาหารเข้ามาในราช<br>อาณาจักร(อ.6) | พิมพ์ข้อมูล ที่ต้องการค้นหา | แก้ไข P               | DF Download Upload             |     |
| <b>1)</b> (                                                                                            | ค้นหาแบบละเอียด 🗸           |                       | =                              |     |

3. กดปุ่ม "**ใช่,ฉันต้องการอัปโหลด**" เพื่อยืนยันการอัปโหลดคำขอ หรือกดปุ่ม "**ยกเลิก**" เพื่อยกเลิกการอัปโหลด

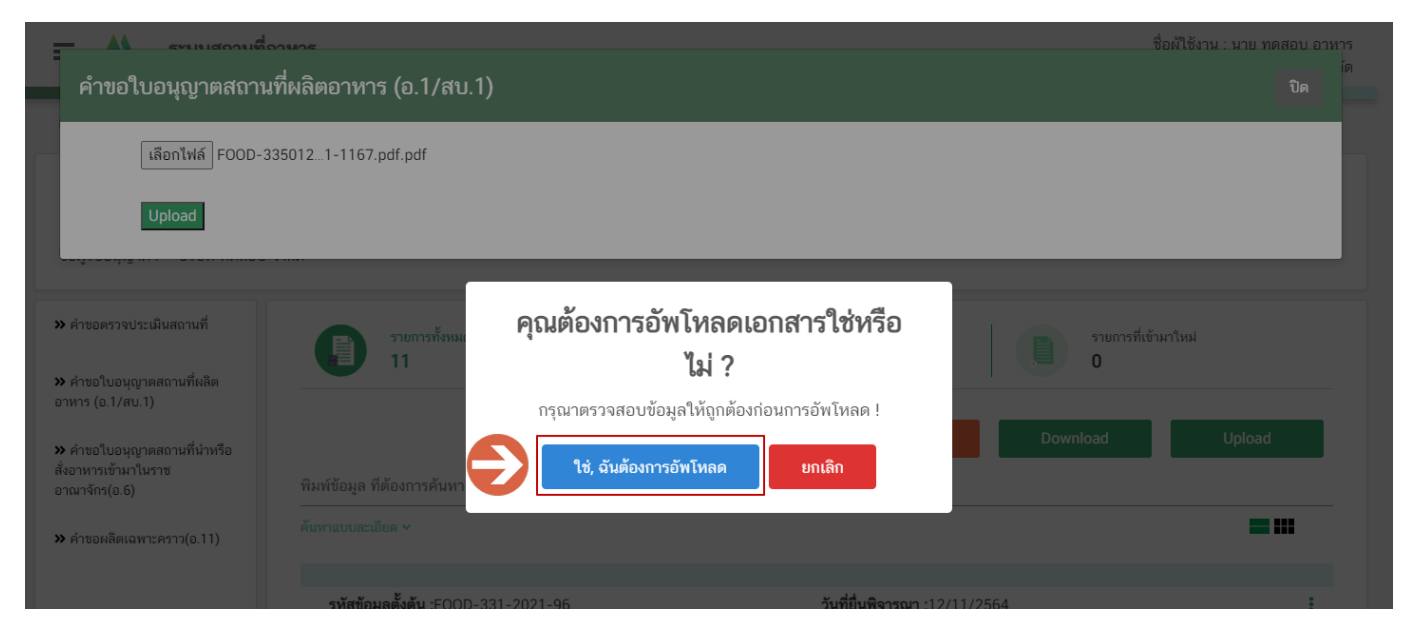

ระบบจะแสดงแจ้งเตือน "บันทึกเรียบร้อย" และ "แจ้งรหัสดำเนินการ" (หมายเลข 1) กดปุ่ม "ตกลง (OK)"
 (หมายเลข 2) เพื่อเป็นการรับทราบและปิดกล่องแจ้งข้อความ

| 😑 🗼 ระบบสถามที่                                                      | อาหาร                                                 |                                          | ชื่อผู้ใช้งาน : นาย ทดสอบ อาหาร<br>ชื่อผู้รับอนุญาต : บริษัท ทดสอบ จำกัด |
|----------------------------------------------------------------------|-------------------------------------------------------|------------------------------------------|--------------------------------------------------------------------------|
| สถานที่ จ่ายเงิน DEMO                                                | ออกใบสั่งชำระ                                         |                                          |                                                                          |
| คำขอใบอนุญาตสถาน<br>เลขมิติบุคคล/เลขที่บัตรประชาชน                   | เที่ผลิตอาหาร (อ.1/สบ.<br>: 000000000000              | 1)                                       |                                                                          |
| ชื่อผู้รับอนุญาต : บริษัท ทดสอบ<br>• คำขอดรวจประเมินสถานที่          | ง จำกัด<br>รายการทั้งหม<br>12                         |                                          | รายการที่เข้ามาใหม่<br>O                                                 |
| » คำขอใบอนุญาตสถานทีผลิต<br>อาหาร (อ.1/สบ.1)                         |                                                       | บันทึกเรียบร้อย                          |                                                                          |
| ≫ คำขอใบอนุญาตสถานที่นำหรือ<br>สั่งอาหารเข้ามาในราช<br>อาณาจักร(อ.6) | พิมพ์ข้อมูล ที่ต้องการค้นหา<br>—<br>ค้นหาแบบละเอียด ~ | รหัสการดำเนินการ คือ FOOD-335111 - 📰 🖷 🦷 |                                                                          |
| ••••••••••••••••••••••••••••••••••••••                               |                                                       |                                          |                                                                          |

#### การยืนยันไฟล์เอกสารแนบ

เมื่ออัปโหลดไฟล์คำขอเรียบร้อยแล้ว รายการคำขอจะปรากฎในหน้าระบบ แสดงสถานะ "**ยืนยันไฟล์แนบ**"(หมายเลข 1) ไฟล์คำขอจะ<mark>ยังไม่ถูกส่งให้เจ้าหน้าที่พิจารณา</mark> ผู้ใช้งานต้องดำเนินการอัปโหลดไฟล์เอกสารแนบเพื่อประกอบการพิจารณาให้ ครบถ้วนทุกรายการ ไฟล์เอกสารที่ใช้อัปโหลดเข้าระบบจะต้องเป็น**ไฟล์นามสกุล .PDF เท่านั้น** และ ต้องมีการเซ็นจริงทุกแผ่น โดยผู้ดำเนินกิจการ กรรมการผู้มีอำนาจตามหนังสือจดทะเบียนนิติบุคคล หรือ ผู้รับมอบอำนาจทั่วไป ที่มีอำนาจรับรองเอกสารมี ขั้นตอนดังนี้

กดไอค่อน [1] มุมขวาบนของรายการคำขอ (หมายเลข 2) และกด "ดูรายละเอียด" (หมายเลข 3) เพื่อทำการ

แนบไฟล์

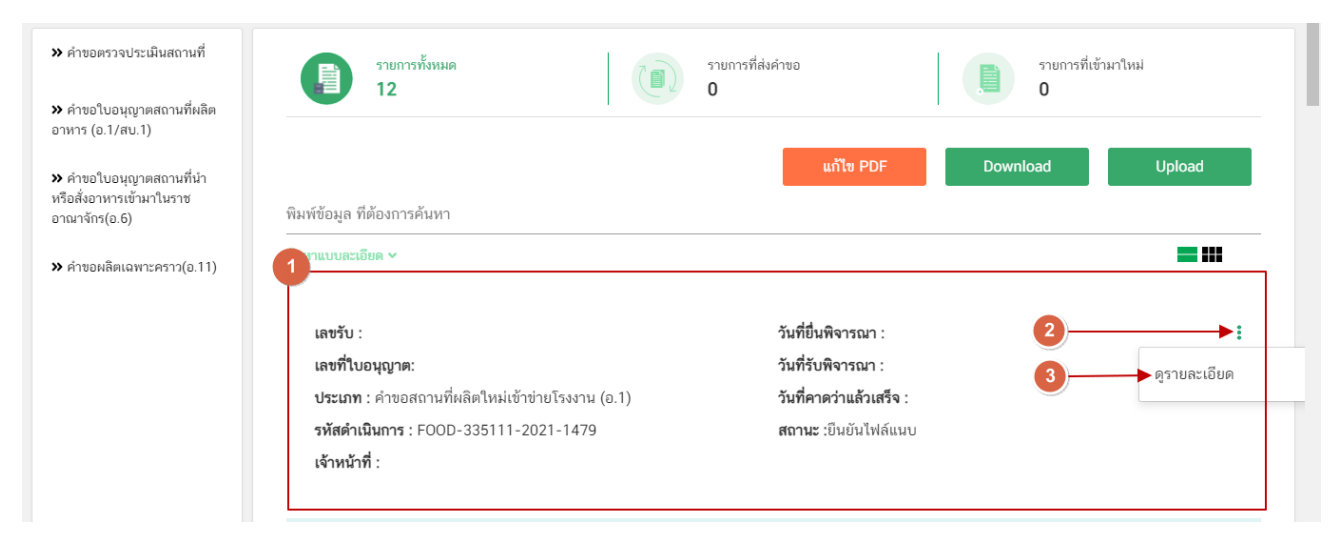

 ระบบจะแสดงแจ้งเตือน "เอกสารทุกฉบับที่อัปโหลดให้เซ็นจริงทุกแผ่นโดยผู้ดำเนินกิจการ กรรมการผู้มีอำนาจ ตามหนังสือจดทะเบียนนิติบุคคล หรือ ผู้รับมอบอำนาจทั่วไป ที่มีอำนาจรับรองเอกสาร" (หมายเลข1) กดปุ่ม"ตกลง (OK) " (หมายเลข 2) เพื่อรับทราบ

| คำขอใบอนุญ                   | าตสถานที่ผลิตอาหาร (อ.1/ส                                                                            | าบ.1)                                                                                                    |                                        | ปิด |
|------------------------------|----------------------------------------------------------------------------------------------------|----------------------------------------------------------------------------------------------------|----------------------------------------|-----|
| กรุณาแนบเ                    | อกสารเพิ่มเติม ตามรายการจึ                                                                           | ດຳນະນອ                                                                                                    | -                                      |     |
| รายการเอกล<br>*เอกสารทุกฉบับ | กรบั <mark>งคับแนบ</mark><br>ที่อัพโหลดให้เซ็นจริงทุกแผ่นโดยผู้ดำเนิ                                 | !                                                                                                    | งทั่วไป ที่มีอำนาจรับรองเอกสาร         |     |
| PDF                          | หัวข้อ : แผนที่สังเขปแสดงที่ตั้งของส<br>ของสถานที่ขออนุญาต<br>รายละเอียด : ที่ได้รับการอนุมัติและประ | 1<br>เอกสารทุกฉบับที่อัพโหลดให้เซ็นจริงทุกแผ่นโดยผู้ดำเนิน<br>กิจการ กรรมการผู้มีอำนาจตามหนังสือจดทะเบียน<br>นิติบุคคล หรือ ผู้รับมอบอำนาจทั่วไป ที่มีอำนาจรับรอง<br>เอกสาร | <u>วกไฟล์</u> ไม่ได้เลือกไฟล์ได        |     |
|                              | หัวข้อ : รูปถ่ายแสดงด้านหน้าอาคาร<br>รายละเอียด : ที่ได้รับการอนุมัติและประเ                         | ОК 2                                                                                                    | ว <mark>กไฟล์</mark> ไม่ได้เลือกไฟล์ใด |     |

คู่มือสำหรับผู้ประกอบการ : ระบบ e- submission สถานที่อาหาร "การยื่นคำขอตั้งสถานที่ ผลิตอาหาร" (แห่งใหม่) แก้ไขครั้งที่ : 0 (15 พฤศจิกายน 2564) หน้า **19 / 36**   ระบบจะแสดงรายการเอกสาร <u>ไฟล์บังคับแนบ</u> (หมายเลข 1) กดปุ่ม "เลือกไฟล์" (หมายเลข 2) เพื่อเลือกไฟล์ แนบตามรายการเอกสารที่ระบบแสดง

| ใติบุคคล/เส        | ะขึ้นตรประชาชน : 000000000000                                                                                                    |                | A |     | e |
|--------------------|----------------------------------------------------------------------------------------------------|----------------|---|-----|---|
| จำขอใบ             | อนุญาตสถานที่ผลิตอาหาร (อ.1/สบ.1)                                                                                                    |                |   | ปิด |   |
| กรุณาเ             | เนบเอกสารเพิ่มเติม ตามรายการที่กำหนด                                                                                                    |                |   |     | 1 |
| รายการ<br>*เอกสารท | เอกสารบังคับแนบ<br>เกลบับที่อัพไหลดให้เซ็นจริงทุกแผ่นโดยผู้ดำเนินกิจการ กรรมการผู้มีอำนาจตามหนังสือจดทะเบียนนิติบุคคล หรือ ผู้รับมอบอำนาจทั่วไป ที่มีอำนาจรับรองเอกสาร                                                                                                    | 9              |   |     |   |
|                    |                                                                                                    |                |   |     |   |
| ę                  | ทัวข้อ : แผนที่สังเขปแสดงที่ตั้งของสถานที่ผลิตและสิ่งปลูกสร้างบริเวณใกล้เคียง แสดงชื่อถนนและจุดสังเกตของสถานที่ขออนุญาต 2 เลือกไฟล์ ไม่ได้เลือกไร<br>รายละเอียด : ที่ได้รับการอนุมัติและประทับตราจากหน่วยงานที่ตรวจประเมิน ระบุชื่อและที่ตั้งและลงมามรับรองเอกสาร                                                                                                    | ฟล์ใด          |   |     |   |
| ¢<br>              | <ul> <li>หัวข้อ : แผนที่สังเขปแสดงที่ตั้งของสถานที่ผลิตและสิ่งปลูกสร้างบริเวณใกล้เคียง แสดงชื่อถนนและจุดสังเกตของสถานที่ขออนุญาต </li> <li>รายละเอียด : ที่ได้รับการอนุมัติและประทับตราจากหน่วยงานที่ตรวจประเมิน ระบุชื่อและที่ตั้งและลงมามรับรองเอกสาร</li> <li>หัวข้อ : รูปถ่ายแสดงด้านหน้าอาคารผลิต</li> <li>รายละเอียด : ที่ได้รับการอนุมัติและประทับตราจากหน่วยงานที่ตรวจประเมิน ระบุชื่อและที่ตั้งและลงมามรับรองเอกสาร</li> </ul>                                                                                                    | ฟล์ใด<br>ฟล์ใด |   |     |   |
| ¢<br>{<br>{        | <ul> <li>หัวข้อ : แผนที่สังเขปแสดงที่ตั้งของสถานที่ผลิตและสิ่งปลูกสร้างบริเวณใกล้เคียง แสดงชื่อถนนและจุดสังเกตของสถานที่ขออนุญาต 2เลือกไฟล์ ไม่ได้เลือกไข<br/>รายละเอียด : ที่ได้รับการอนุมัติและประกับคราจากหน่วยงานที่ครวจประเมิน ระบุชื่อและที่ดั้งและลงมานรับรองเอกสาร</li> <li>หัวข้อ : รูปถ่ายแสดงด้านหน้าอาคารผลิต<br/>รายละเอียด : ที่ได้รับการอนุมัติและประกับคราจากหน่วยงานที่ครวจประเมิน ระบุชื่อและที่ดั้งและลงมานรับรองเอกสาร</li> <li>เลือกไฟล์ ไม่ได้เลือกไข<br/>รายละเอียด : ที่ได้รับการอนุมัติและประกับคราจากหน่วยงานที่ครวจประเมิน ระบุชื่อและที่ดั้งและลงมานรับรองเอกสาร</li> <li>เลือกไฟล์ ไม่ได้เลือกไข<br/>รายละเอียด : ที่ได้รับการอนุมัติและประกับคราจากหน่วยงานที่ครวจประเมิน ระบุชื่อและที่ดั้งและลงมานรับรองเอกสาร</li> </ul> | ฟล์โด<br>ฟล์โด |   |     |   |

เมื่อทำการเลือกไฟล์เรียบร้อยแล้วระบบจะแสดงกล่องแจ้งเตือนว่า "อัปโหลดเรียบร้อยแล้ว" (หมายเลข 1)
 จากนั้นกดปุ่ม "ตกลง (OK)" (หมายเลข 2) เพื่อเป็นการรับทราบและปิดกล่องข้อความ

|     | หัวข้อ : แผนที่สังเขปแสดงที่ตั้งของสถานที่ผลิตและสิ่งป                                          | ลูกสร้างบริเวณใกล้เคียง แสดงชื่อถนนและจุดสังเกตของสถานที่ขออนุญาต |                             |
|-----|-------------------------------------------------------------------------------------------------|-------------------------------------------------------------------|-----------------------------|
| PDF | รายละเอียด : ที่ได้รับการอนุมัติและประทับตราจากหน่วยงาน                                         | ที่ครวจประเมิน ระบุชื่อและที่ตั้งและลงนามรับรองเอกสาร             | เสอก เพล เม เดเลอก เพล เด   |
|     | ชื่อไฟล์ :FOOD-335012-2021-1165.pdf                                                             | <b></b>                                                           |                             |
|     | สถานะ : แนบไฟล์แล้ว                                                                             | $\bigcirc$                                                        |                             |
|     | น้าข้า - ธปกำมนสองด้วยหน้ากากกระเล็ต                                                            | ( 🗸 )                                                             |                             |
| PDF | ค.700 . รูปนี้ เป็นสัตว์ที่ในที่น้ำยาค.1364<br>รายละเอียด : ที่ได้รับการอนมัติและประทับตราจากหา |                                                                   | เลือกไฟล์ ไม่ได้เลือกไฟล์ใด |
|     |                                                                                                 | ລັພໂหລຸດເຮີຍນຣ້ວຍ                                                 |                             |
|     | หัวข้อ : รูปถ่ายแสดงด้านข้างอาคารผลิต                                                           | 5 M ENGINE 13 C 18 C                                              | เลือกไฟล์ ไม่ได้เลือกไฟล์ใด |
| PDF | รายละเอียด : ที่ได้รับการอนุมัติและประทับตราจากท                                                | 2                                                                 |                             |

 เมื่อเลือกไฟล์เอกสารทุกหัวข้อเรียบร้อยแล้วระบบจะแสดงชื่อไฟล์แนบและสถานะ "แนบไฟล์แล้ว" ในรายการไฟล์ แนบ (หมายเลข 1) กดปุ่ม "ยืนยันข้อมูล" (หมายเลข 2) เพื่อทำการยืนยันการยื่นไฟล์แนบทั้งหมด

|                  | อนุญาต ตั้งแต่รับวัตถุติบไปจนถึงการจัดเก็บหลิดภัณฑ์สำเร็จรูป<br>ชื่อไฟล์ :445111<br>สถานะ : แนบไฟล์แล้ว                                                                                                    |                                    |
|------------------|----------------------------------------------------------------------------------------------------|------------------------------------|
| 202              | หัวข้อ : สูตรส่วนประกอบของอาหารเป็นร้อยละของน้ำหนัก (สูตรคิดเป็น 100%) และแสดงที่มาของวัตถุดิบแต่ละรายการ<br>รายละเอียด : แหล่งที่มาของวัตถุดิบ เช่น เลขสารบบอาหาร (เลข อย.) กรณีที่วัตถุดิบไม่มีเลข อย. สามารถใช้ COA หรือจัดทำรายละเอียด<br>Specification ของวัตถุดิบ<br>ชื่อไฟล์ :335311<br>สถานะ : แนบไฟล์แล้ว | <b>เลือกไฟล์</b> ไม่ได้เลือกไฟล์ใด |
| 202              | หัวข้อ : จำนวนคนงานชาย-หญิง<br>รายละเอียด :<br>ชื่อไฟล์ :335311<br>สถานะ : แนบไฟล์แล้ว                                                                                                    | <u>เลือกไฟล์</u> ไม่ได้เลือกไฟล์ใด |
| หมายเหตุ : ต้องเ | เนบเอกสารทุกทัวข้อตามรายการที่กำหนดจึงจะสามารถกดปุ่ม "ยืนยันข้อมูล" ได้<br>ยืนยันข้อมูล                                                                                                    | ยกเสิกคำขอ                         |

6. เมื่อกดยืนยันเรียบร้อยแล้วระบบจะทำการแจ้งเตือน **"ดำเนินการสำเร็จ"** กดปุ่ม **"ตกลง(OK)"** เพื่อปิดหน้าจอ

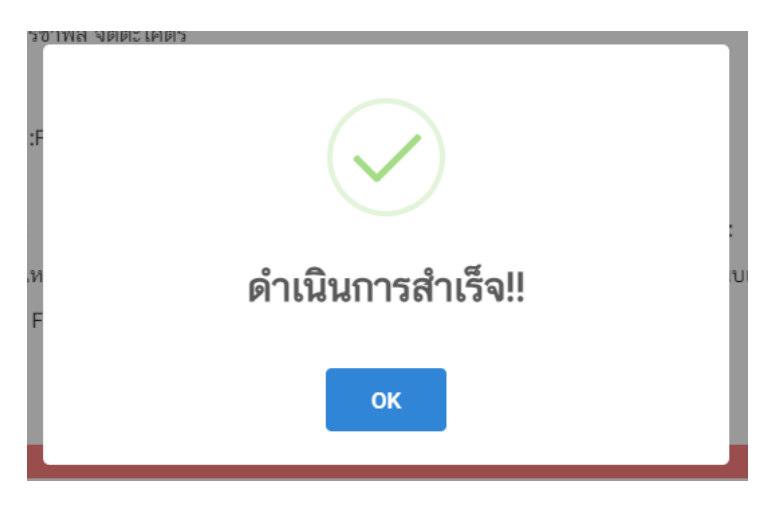

#### การอัปโหลดไฟล์เอกสารแนบเพิ่มเติม

เมื่ออัปโหลดไฟล์เอกสารแนบสถานะ **"ยืนยันไฟล์แนบ**" เรียบร้อยแล้ว สถานะคำขอจะถูกเปลี่ยนเป็น **"ยืนยันเอกสาร แนบเพิ่มเติม"** ซึ่งจะเป็นรายการเอกสารที่ไม่บังคับแนบ (หากที่ไม่ต้องการแนบไฟล์เอกสารเพิ่มเติมให้ผู้ใช้งานกด **"ยืนยัน** ข้อมูล" เพื่อข้ามไปขั้นตอนถัดไป) กรณีมีความประสงค์แนบไฟล์ไม่บังคับแนบ มีขั้นตอนดังนี้

 สถานะคำขอจะแสดงว่า "ยืนยันเอกสารแนบเพิ่มเติม"(หมายเลข 1) กดไอค่อน [<sup>‡</sup>] มุมขวาบนของรายการคำ ขอ (หมายเลข 2) และกด "ดูรายละเอียด" (หมายเลข 3) เพื่อทำการแนบไฟล์

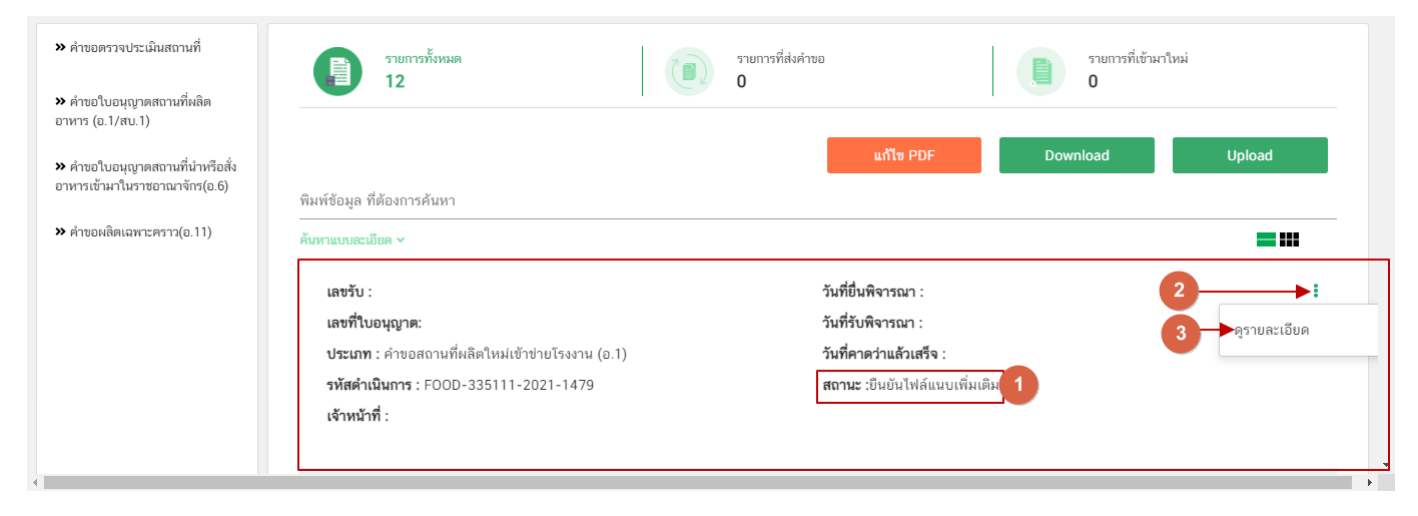

 ระบบจะแสดงแจ้งเตือน "เอกสารทุกฉบับที่อัปโหลดให้เซ็นจริงทุกแผ่นโดยผู้ดำเนินกิจการ กรรมการผู้มีอำนาจ ตามหนังสือจดทะเบียนนิติบุคคล หรือ ผู้รับมอบอำนาจทั่วไป ที่มีอำนาจรับรองเอกสาร" (หมายเลข1) กดปุ่ม "ตกลง (OK) " (หมายเลข 2) เพื่อรับทราบ

| ลถานท จายเงา<br>คำขอใบอนุญ | า DEMO ออกเบลงอาระ<br>าตสถานที่ผลิตอาหาร (อ.1/สบ.1)                                                                                               |                                                                                                    |                                                | ปิด |
|----------------------------|----------------------------------------------------------------------------------------------------|----------------------------------------------------------------------------------------------------|------------------------------------------------|-----|
| รายการแนง                  | มอกสารเพิ่มเติม (ถ้ามี)                                                                                                    |                                                                                                    |                                                |     |
| รายการเอกส                 | ารไม่บังคับแนบ<br>ที่อัพโหลดให้เซ็นจริงทุกแผ่นโดยผู้คำเนินกิจการ กร                                                                               | (!)                                                                                                    | ว่านาจรับรองเอกสาร                             |     |
| ,<br>,<br>,                | ทัวข้อ : แผนมังแสดงต่าแหน่งพร้อมประโยชน์ใช้เ<br>รายละเอียด : ที่ได้รับการอนุมัติและประกับตราจากท                                                  | 1<br>เอกสารทุกฉบับที่อัพโหลดให้เซ็นจริงทุกแผ่นโดยผู้ดำเนิน<br>กิจการ กรรมการผู้มีอำนาจตามหนังสือจดทะเบียน<br>นิติบุคคล หรือ ผู้รับมอบอำนาจทั่วไป ที่มีอำนาจรับรอง | <b>เลือกไฟล์</b> ไม่ได้เลือกไฟล์ใด             |     |
| ,                          | หัวข้อ : ที่มาของน้ำที่ใช้ในการผลิต และวิธีการป<br>รายละเอียด : กรณีใช้น้ำหรือน้ำแข็งเป็นส่วนผสมหรือ<br>น้ำแข็ง                                   |                                                                                                    | เลือกไฟล์<br>ว                                 |     |
| PDF                        | หัวข้อ : วิธีการทำความสะอาดเครื่องจักรและอุปกรณ์<br>รายละเอียด : กรณีไข้เครื่องมือเครื่องจักรอุปกรณ์การผลิต<br>รวมทั้งวิธีการทวนสอบการทำความสะอาด | ม์การผลิต รวมถึงภาชนะบรรจุ (ถ้ามี)<br>ร่วมกันสำหรับการผลิตอาหารหลายชนิดต้องมีมาตรการป้องกันการปนเปื้อนที่เหมาะเ                                                   | <mark>เลือกไฟล์</mark> ไม่ได้เลือกไฟล์ใด<br>รม |     |

คู่มือสำหรับผู้ประกอบการ : ระบบ e- submission สถานที่อาหาร "การยื่นคำขอตั้งสถานที่ ผลิตอาหาร" (แห่งใหม่) แก้ไขครั้งที่ : 0 (15 พฤศจิกายน 2564) หน้า **22 / 36**   ระบบจะแสดงรายการเอกสาร <u>ไฟล์ไม่บังคับแนบ</u> (หมายเลข 1) กดปุ่ม "เลือกไฟล์" (หมายเลข 2) เพื่อเลือก ไฟล์แนบตามรายการเอกสารที่ระบบแสดง

| <sup>นที</sup><br>คำขอใเ | จ่ายเงิน<br>บอนุญ | ม DEMO ออกใบสังชาระ<br>าตสถานที่ผลิตอาหาร (อ.1/สบ.1)                                                                                                    |                                           | ปิด |
|--------------------------|-------------------|----------------------------------------------------------------------------------------------------|-------------------------------------------|-----|
|                          |                   |                                                                                                    |                                           |     |
| รายกา                    | ารแนบ             | มอกสารเพิ่มเติม (ถ้ามี)                                                                                                    |                                           |     |
| รายกา                    | ารเอกส            | ารไม่บังคับแนบ                                                                                                    | 1                                         |     |
| *เอกสาร                  | รทุกฉบับท์        | ที่อัพโหลดให้เข็นจริงทุกแผ่นโดยผู้ดำเนินกิจการ กรรมการผู้มีอำนาจตามหนังสือจดทะเบียนนิติบุคคล หรือ ผู้รับมอบอำนาจทั่วไป ที่มีอำนา                                                                                                    | จรับรองเอกสาร                             |     |
|                          | PDF               | หัวข้อ : แผนผังแสดงตำแหน่งพร้อมประโยชน์ใช้สอยของอาคารต่างๆ ในบริเวณที่ตั้งของสถานที่ผลิตและบริเวณใกล้เคียงโดยรอบ<br>รายละเอียด : ที่ได้รับการอนุมัติและประทับตราจากหน่วยงานที่ตรวจประเมิน ระบุชื่อและที่ตั้งและลงมานรับรองเอกสาร                            | เ <mark>ลือกไฟล์</mark> ไม่ได้เลือกไฟล์ใด |     |
|                          | PDF               | หัวข้อ : ที่มาของน้ำที่ใช้ในการผลิต และวิธีการปรับคุณภาพของน้ำ (ถ้ามี)<br>รายละเอียด : กรณีใช้น้ำหรือน้ำแจ็งเป็นส่วนผสมหรือสัมผัสกับอาหารที่พร้อมบริโภคได้ทันที ต้องมีผลวิเคราะห์คุณภาพมาตรฐานตามประกาศน้ำหรือ<br>น้ำแข้ง                                   | <u>เลือกไฟล์</u> ไม่ได้เลือกไฟล์ใด        |     |
|                          | PDF               | หัวข้อ : วิธีการทำความสะอาดเครื่องจักรและอุปกรณ์การผลิต รวมถึงภาชนะบรรจุ (ถ้ามี)<br>รายละเอียด : กรณีใช้เครื่องมือเครื่องจักรอุปกรณ์การผลิตร่วมกันสำหรับการผลิตอาหารหลายชนิตต้องมีมาตรการป้องกันการปนเปื้อนที่เหมาะสม<br>รวมทั้งวิธีการทวนสอบการทำความสะอาด | <mark>เลือกไฟล์</mark> ไม่ได้เลือกไฟล์ใด  |     |
|                          | PDF               | ทัวข้อ : ปริมาณการผลิตอาหารแต่ละประเภท<br>รายละเอียด : ต่อวัน ต่อสัปอาน์ หรือต่อเดือนแล้วแต่อรณี                                                                                                    | เลือกไฟล์ ไม่ได้เลือกไฟล์ใด               |     |

4. เมื่อเลือกไฟล์เรียบร้อยแล้วระบบจะแสดงกล่องแจ้งเตือน **"อัปโหลดเรียบร้อยแล้ว"** (หมายเลข 1) จากนั้นกด

ปุ่ม "ตกลง (OK)" (หมายเลข 2) เพื่อเป็นการรับทราบและปิดกล่องข้อความ

| 8                | <sub>เถานที่</sub><br>คำขอ | <sup>จ่ายเงิง</sup><br>มใบอนุญ     | งิน DEMO ออกใบสั่งขำระ<br>ญาตสถานที่ผลิตอาหาร (อ.1/สบ.1)                                                                                                    | ปิด |
|------------------|----------------------------|------------------------------------|----------------------------------------------------------------------------------------------------|-----|
| ~ ~              | ราย<br>ราย<br>*เอกส        | มการแนบ<br>การเอกส<br>สารทุกฉบับที | เบเอกสารเพิ่มเติม (ถ้ามี)<br>สารไม่บังคับแนบ<br>บที่อัพโหลดให้เซ็นจริงทุกแผ่นโดยผู้คำเนินกิจการ กร                                                                                                    |     |
| 3<br>3<br>8<br>8 |                            |                                    | หัวข้อ : แผนผังแสดงดำแหน่งพร้อมประโยชน์ใช้<br>รายละเอียด : ที่ได้รับการอนุมัติและประกับตราจากกท<br>ซื่อไฟล์ :334211<br>สถานะ : แนบไฟล์แล้ว                                                                                                    | la  |
|                  |                            | PDF                                | หัวข้อ : ที่มาของน้ำที่ใช้ในการผลิต และวิธีการป<br>รายละเอียด : กรณิใช้น้ำหรือน้ำแข็งเป็นส่วผผสมหรือสัมผัสกับอาหารที่พร้อมปริโภคได้ทันที ต้องมีผลวิเคราะห์คุณภาพมาตรฐานตามประกาศน้ำหรือ<br>น้ำแข็ง                                                          | le  |
|                  |                            | 201                                | หัวช้อ : วิธีการทำความสะอาคเครื่องจักรและอุปกรณ์การผลิต รวมถึงภาชนะบรรจุ (ถ้ามี)<br>รายละเอียด : กรณีใช้เครื่องมือเครื่องจักรอุปกรณ์การผลิตร่วมกันสำหรับการผลิตอาหารหลายชนิดต้องมีมาตรการป้องกันการปนเปื้อนที่เหมาะสม<br>รวมทั้งวิธีการทวนสอบการทำความสะอาด | โค  |

เมื่อเลือกไฟล์เอกสารแนบเพิ่มเติมตามที่ต้องการเรียบร้อยแล้วระบบจะแสดงชื่อไฟล์แนบและสถานะ "แนบไฟล์
 แล้ว "ในรายการไฟล์แนบ (หมายเลข 1) กดปุ่ม "ยืนยันข้อมูล" (หมายเลข 2) เพื่อทำการยืนยันการยื่นไฟล์แนบทั้งหมด

|                 | หัวข้อ : จำนวนห้องน้ำ<br>รายละเอียด :<br>ชื่อไฟล์ :334211<br>สถานะ : แนบไฟล์แล้ว        | เลือกไฟล์ ไม่ได้เลือกไฟล์ใด         |
|-----------------|-----------------------------------------------------------------------------------------|-------------------------------------|
|                 | หัวข้อ : จำนวนอ่างล้างมือหน้าหรือในห้องสัวม<br>รายละเอียด :                             | เสือกไฟล์ ไม่ได้เลือกไฟล์ใด         |
| , pp            | หัวข้อ : การแต่งกายคนงาน<br>รายละเอียด :                                                | -<br>เลือกไฟล์<br>ไม่ได้เลือกไฟล์ใด |
| หมายเหตุ : กรณี | ไม่มีเอกสารเพิ่มเติม กรุณากคบุ้ม "ยินยันข้อมูล" เพื่อข้ามไปขั้นตอนถัดไป<br>ยินยันข้อมูล | ยกเลิกคำขอ                          |

 เมื่อกดยืนยันเรียบร้อยแล้วระบบจะทำการแจ้งเตือน "ดำเนินการสำเร็จ" กดปุ่ม "ตกลง(OK)" เพื่อปิดกล่อง ข้อความ

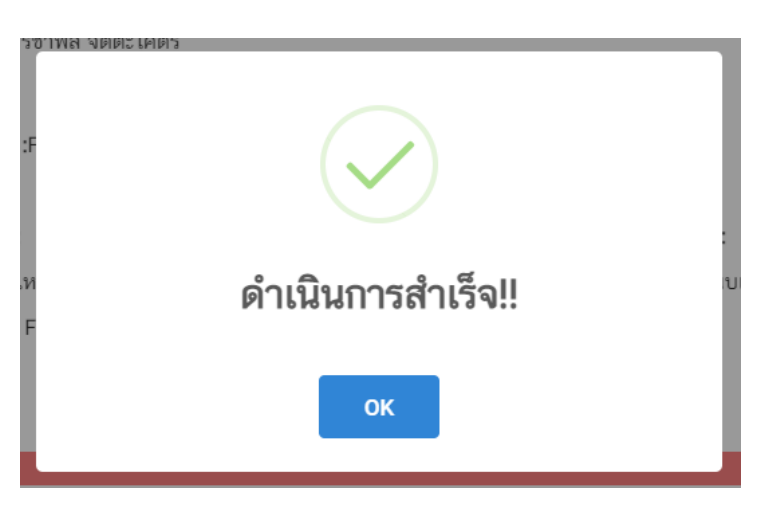

 เมื่อแนบไฟล์เสร็จเรียบร้อยแล้ว คำขอจะมีสถานะเป็น "รอชำระเงิน" ตรวจสอบคำขอและเอกสารหลักฐาน ประกอบที่ต้องการจะยื่นอีกครั้ง หากถูกต้องครบถ้วนแล้วให้ <u>สร้างใบสั่งชำระ<sup>(1)</sup> เพื่อ</u>นำไป ชำระเงินตามช่องทางที่ระบุในใบสั่ง ชำระ เมื่อผู้ใช้งานชำระเงินแล้ว ถือว่าเป็นการยืนยันเพื่อยื่นคำขอ และระบบจะทำการเปลี่ยนสถานะคำขอเป็น "บันทึกคำ ขอ" และส่งคำขอไปให้เจ้าหน้าที่เพื่อพิจารณาต่อไป

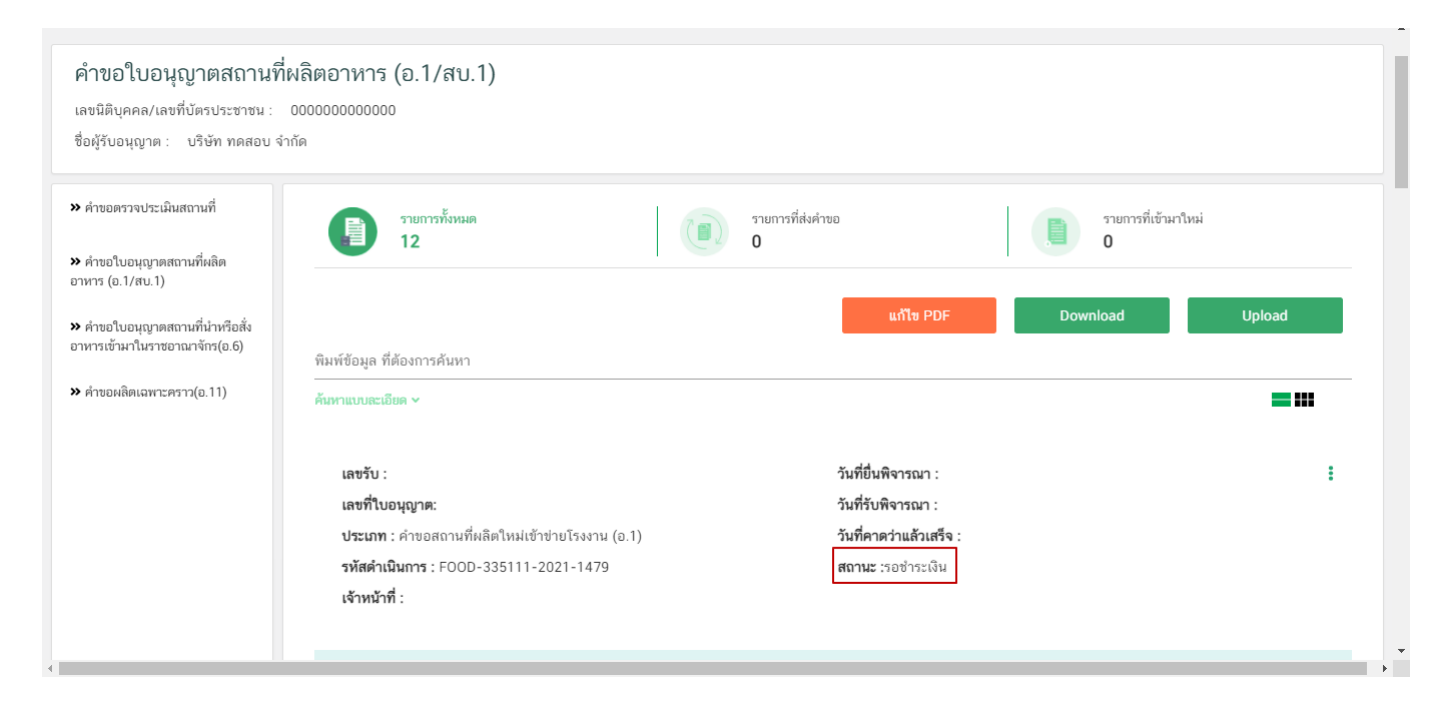

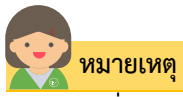

<sup>(1)</sup> **สร้างใบสั่งชำระ:** ผู้ใช้งานสามารถศึกษาการสร้างใบสั่งชำระเพิ่มเติมได้ที่ คู่มือ "การออกใบสั่งชำระและการรับใบเสร็จรับเงินอิเล็กทรอนิกส์ : กรณียื่นคำขอผ่านระบบอิเล็กทรอนิกส์ (e-submission)" <u>เว็บไซต์ http://food.fda.moph.go.th/ESub/document/manual/payment.pdf</u> หรือ ช่องทางสแกนคิวอารโค้ด

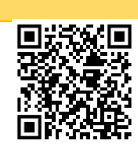

### สถานะ บันทึกคำขอ

เมื่อผู้ประกอบการทำการชำระเงินค่าคำขอเรียบร้อยแล้ว ระบบจะเปลี่ยนสถานะคำขอจาก "**รอชำระเงิน**" เป็น "**บันทึกคำขอ**" แสดงว่าคำขอของผู้ใช้งานได้ถูกส่งไปให้เจ้าหน้าที่พิจารณาแล้ว ตัวอย่างดังภาพ

**เลขรับ :** 6400226

#### เลขที่ใบอนุญาต:

ประเภท : คำขอสถานที่ผลิตใหม่เข้าข่ายโรงงาน (อ.1) รหัสดำเนินการ : FOOD-335111-2021-1477 เจ้าหน้าที่ :นายประการ โดย:โอยร์ วันที่ยื่นพิจารณา :13/11/2564 วันที่รับพิจารณา :15/11/2564 วันที่คาดว่าแล้วเสร็จ :23/11/2564 สถานะ :บันทึกคำขอ

## ้วิธีการชี้แจงและแก้ไขข้อบกพร่อง กรณีระบบแสดงสถานะ "เจ้าหน้าที่ขอคำชี้แจง"

เมื่อสถานะคำขอมีสถานะ **"เจ้าหน้าที่ขอคำชี้แจง"** หมายถึง เจ้าหน้าที่ผู้พิจารณามีข้อสงสัยเกี่ยวกับคำขอ ต้องการ ให้ผู้ประกอบการชี้แจงหรือส่งข้อมูลเพิ่มเติมให้กับทางเจ้าหน้าที่ โดยผู้ใช้งานมีเวลาชี้แจงกลับเจ้าหน้าที่ใน**ระยะเวลา 10 วัน** ทำการนับตั้งแต่เจ้าหน้าที่ขอคำชี้แจง (หรือก่อนวันที่ครบกำหนดชี้แจงตามที่ระบบแจ้ง) หากไม่ชี้แจงกลับเจ้าหน้าที่ผ่านหน้า ระบบในระยะเวลาที่กำหนด จะถูก **"คืนคำขออัตโนมัติ"** โดยวิธีการส่งคำชี้แจงให้เจ้าหน้าที่ มีดังนี้

 สถานะคำขอ "เจ้าหน้าที่ขอคำชี้แจง"(หมายเลข 1) จะมีแถบสีแดง (หมายเลข 2) อยู่ด้านบนของคำขอ และ แสดง "วันที่ครบกำหนดชี้แจง"(หมายเลข 3) กดไอค่อน [<sup>‡</sup>] มุมขวาบนของรายการคำขอ (หมายเลข 4) และ กด "ดูรายละเอียด" (หมายเลข 5)

| » คำขอดรวจประเมินสถานที่                                          | รายการทั้งหมด                                                           | รายการที่ส่งคำขอ<br>O        | รายการที่เข้ามาให                            | 2i            |
|-------------------------------------------------------------------|-------------------------------------------------------------------------|------------------------------|----------------------------------------------|---------------|
| » คำขอใบอนุญาตสถานที่ผลิต<br>อาหาร (อ.1/สบ.1)                     | 12                                                                      |                              |                                              |               |
| >> คำขอใบอนุญาตสถานที่นำหรือสั่ง<br>อาหารเข้ามาในราชอาณาจักร(อ.6) | พิมพ์ข้อมูล ที่ต้องการค้นหา                                             | แก้ไ                         | to PDF Download                              | Upload        |
| ≫ คำขอผลิตเฉพาะคราว(อ.11)                                         | ค้มหาแบบละเอียด ~                                                       |                              |                                              | = :::         |
|                                                                   | <b>เลขรับ</b> : 6400226                                                 | วันที่ยื่นพิจาร              | รณา :13/11/2564                              | )             |
|                                                                   | <b>เลขทเบอนุญาต:</b><br>ประเภท : คำขอสถานที่ผลิตใหม่เข้าข่ายโรงงา       | น (อ.1) วันที่คาดว่าแ        | รณา :15/11/2564 5<br>แล้วเสร็จ :             | •ดูรายละเอียด |
|                                                                   | รหิสดำเนินการ : FOOD-335111-2021-147<br>เจ้าหน้าที่ :นายนโรรละ โละ:ไละร | 79 วันทีครบกำห<br>สถานะ :จนท | <b>หนดขั้นจง : 26/11/2564</b><br>กขอคำขึ้แจง |               |

- 2. ระบบจะแสดงกล่องรายละเอียดการชี้แจง แบ่งออกเป็น 4 ส่วน ได้แก่
  - 2.1. รายละเอียดการขอคำชี้แจงจากเจ้าหน้าที่

2.2. ช่องดาวน์โหลด/อัปโหลดไฟล์คำขอ เพื่อให้ผู้ใช้งานสามารถดาวน์โหลดไฟล์คำขอเพื่อแก้ไข (เฉพาะกรณีที่เจ้าหน้าที่ต้องการให้แก้ไขไฟล์คำขอ)

- 2.3. ช่องที่ผู้ประกอบการพิมพ์ข้อความส่งคำชี้แจงแจ้งเจ้าหน้าที่
- 2.4 ช่องที่ผู้ประกอบการต้องส่งไฟล์เอกสารเพิ่มเติม ตามหัวข้อที่เจ้าหน้าที่กำหนด

| ายละเอียดชี้แจงจากเจ้าหน้าที่                                                                                                    |                                                                                                    | 1              |
|----------------------------------------------------------------------------------------------------|----------------------------------------------------------------------------------------------------|----------------|
| เทสแก้ไข                                                                                                    |                                                                                                    | li             |
| นตอนการอัพโหลดไฟล์คำขอฯ กรณีแก้ไขไฟล์คำขอฯ 2                                                                                                    | รายละเอียดคำชี้แจงที่ผู้ประกอบการต้องการแจ้งเจ้าหน้าที่                                               | 3              |
| ด " ปุ่มดาวน์โหลดคำขอ " เพื่อแก้ไขข้อมูลในไฟล์คำขอ                                                                                                    | <ol> <li>พิมพ์คำชี้แจงลงในกล่องข้อความ</li> <li>กดปุ่ม "ยินยันคำชี้แจง" เพื่อบันทึกข้อความ</li> </ol> | ยืนยันคำชี้แจง |
| คาวน์โหลดคำขอ                                                                                                    |                                                                                                    |                |
| ้อแก้ไขไฟล์คำขอเรียบร้อยแล้ว                                                                                                    |                                                                                                    | li             |
| แนบไฟล์คำขอฯที่แก้ไขข้อมูลแล้วโดยกด *Choose File* และเลือกไฟล์คำขอฯที่ต้องการ                                                                           |                                                                                                    |                |
| เลือกไฟล์ ไม่ได้เลือกไฟล์ใด<br>                                                                                                    |                                                                                                    |                |
| มีหนุ่ม อันอินเทพทายอา เพออินามเเทพทายอา<br>ยืนอันไฟล์คำของ                                                                                             |                                                                                                    |                |
|                                                                                                    |                                                                                                    |                |
| ขการเอกสารแนบ                                                                                                    |                                                                                                    | 4              |
| กรุณาแก้ไขไฟล์เอกสารแนบตามหัวข้อที่เจ้าหน้าที่ระบุ                                                                                                    |                                                                                                    |                |
| ทัวข้อ : แผนที่สังเขปแสดงที่ดั้งของสถามที่ผลิตและสิ่งปลูกสร้างปริเวณใกล้เคียง แสดงชื่อถนนแล<br>รายละเอียดที่ด้องแก้ไข : <b>แก้ไขรายละเอียดให้ชัดเจน</b> | ะจุดสังเกตของสถานที่ขออนุญาต<br>เ <mark>ลือกไฟล์</mark> ไม่ได้เลือกไฟล์ใด                             |                |
| หัวข้อ : รูปถ่ายแสดงด้านหน้าอาคารผลิต<br>รายละเอียดที่ต้องแก้ไข : รู <b>ปถ่ายไม่ชัดเจน</b>                                                              | <b>เลือกไฟล์</b> ) ไม่ได้เลือกไฟล์ใด                                                                  |                |
|                                                                                                    |                                                                                                    |                |
|                                                                                                    |                                                                                                    |                |

#### 2.1. รายละเอียดชี้แจงจากเจ้าหน้าที่

## 2.1.1. ขั้นตอนจะแสดงข้อความที่เจ้าหน้าที่ต้องการแจ้งกับผู้ประกอบการว่าต้องชี้แจงเรื่องใดบ้าง

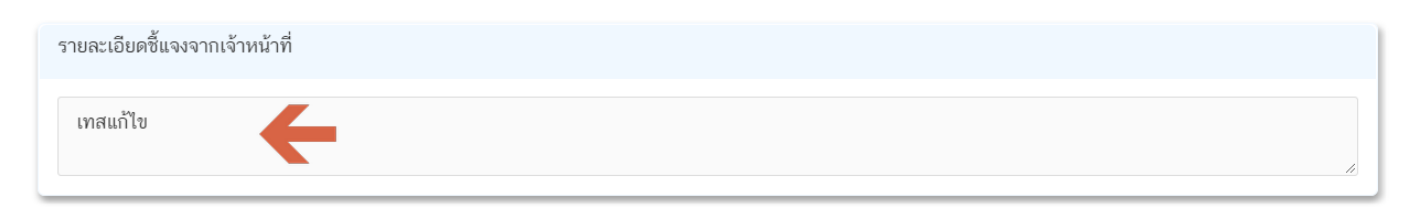

### 2.2.ไฟล์คำขอ

### (กรณีที่เจ้าหน้าที่ไม่ต้องการให้แก้ไขไฟล์คำขอส่วนที่ 2 จะไม่ปรากฏในหน้าการขอคำชี้แจง)

2.2.1.กรณีที่เจ้าหน้าที่ต้องการให้แก้ไขข้อมูลในไฟล์คำขอ เช่น กรอกข้อมูลสถานที่เก็บอาหาร ไม่ถูกต้อง ผู้ใช้งานจะต้องทำการแก้ไขข้อมูลในไฟล์คำขอโดยการกดปุ่ม "**ดาวน์โหลดคำขอ**"

| ขั้นตอนการอัพโหลดไฟล์คำขอฯ กรณีแก้ไขไฟล์คำขอฯ                              |
|----------------------------------------------------------------------------|
| กด " ปุ่มดาวน์โหลดคำขอ " เพื่อแก้ไขข้อมูลในไฟล์คำขอ                        |
| ดาวน์โหลดคำขอ                                                              |
| เมื่อแก้ไขไฟล์คำขอเรียบร้อยแล้ว                                            |
| 1. แนบเพลศาชอาทแกเซซอมูลแสวเตอกต Choose File และเลอกเพลศาชอา<br>ที่ต้องการ |
| <b>เลือกไฟล์</b> ไม่ได้เลือกไฟล์ใด                                         |
| 2. กดปุ่ม " ยืนยันไฟล์คำขอฯ " เพื่อบันทึกไฟล์คำขอฯ                         |
| ยืนยันไฟล์คำขอฯ                                                            |

2.2.2 ระบบจะทำการเปิดแท็บใหม่เพื่อเปิดหน้ากรอกแบบฟอร์มคำขอผ่านเว็บแอปพลิเคชั่น และดึงข้อมูลคำขอ เดิมมาแสดง เพื่อให้ผู้ใช้งานทำการแก้ไขข้อมูลคำขอ เมื่อดำเนินการแก้ไขเรียบร้อยแล้วกดปุ่ม **"ดาวน์โหลด (Download)"** เพื่อดาวน์โหลดคำขอที่แก้ไขแล้ว

| ากาว เกษรากกุฬ เพพว กราวหนาหมาวิทานานหม                                                                                        |                                                                                                    |
|----------------------------------------------------------------------------------------------------|----------------------------------------------------------------------------------------------------|
| าขละเอียดข้อมูลสถานที่ตั้งต้น                                                                                                  |                                                                                                    |
|                                                                                                    |                                                                                                    |
| าขละเอียดสถานที่เก็บ                                                                                                    |                                                                                                    |
|                                                                                                    |                                                                                                    |
| าขละเอียดข้อมูลประเภทอาหารและกรรมวิธีการผลิต                                                                                   |                                                                                                    |
|                                                                                                    |                                                                                                    |
| ายละเอียดเครื่องจักรอุปกรณ์การผลิตและคนงาน                                                                                     |                                                                                                    |
| ลาวน์โหลดแบบเค้าขอ                                                                                                    |                                                                                                    |
|                                                                                                    |                                                                                                    |
| กดปุ่ม "DOWNLOAD" เพื่อดาวน์โหลดแบบฟอร์มคำขอหลังจากที่ท่านกรอกรายละเอียดเรียบร้อยแล้วและเมื่อได้รับแบบฟอร์มคำขอ                |                                                                                                    |
| ให้ท่านตรวจความถูกต้องของข้อมูลทั้งหมดอีกครั้งก่อนทำการอัพโหลดค่าขอ                                                            |                                                                                                    |
| DOWNLOAD                                                                                                    |                                                                                                    |
| หมวยและ : ส่วนสวนกรุณ กลุปม "DOWNI OAD" เพื่อความโหลดแบบฟอร์แก้งหาที่มันกรุณต้อนไปกรุปก้อนก็มีได้ เพื่อหัวการแก้ไฟในกวยหลังได้ |                                                                                                    |
|                                                                                                    | าขละเอียดข้อมูลสถานที่ตั้งต้น<br>เาขละเอียดข้อมูลประเภทอาหารและกรรมวิธีการผลิต<br>เาขละเอียดเครื่องจักรอุปกรณ์การผลิตและคนงาน<br>ภาวน์โหลดแบบคำขอ<br>กตบุ้ม "DOWNLOAD" เพื่อดาวม์โหลดแบบฟอร์มคำขอหลังจากที่ท่านกรอกรายละเอียดเรียบร้อยแล้วและเมื่อได้รับแบบฟอร์มคำขอ<br>ให้ท่านตรวจศาวมถูกต้องของข้อมูลทั้งหมดอีกครั้งก่อนทำการอัพโหลดค่าขอ |

2.2.3. กดปุ่ม **"เลือกไฟล์"**(หมายเลข 1) และทำการเลือกไฟล์คำขอที่ได้จากข้อ 2.2.2 จากนั้นกดปุ่ม **"ยืนยันไฟล์คำขอ"** (หมายเลข 2) เมื่อยืนยันเรียบร้อยแล้วระบบจะแสดงคำว่า **"อัปโหลดไฟล์แล้ว"** (หมายเลข 3) เป็นการยืนยันว่าเสร็จสิ้นขั้นตอน

| ขั้นตอนการอัพโหลดไฟล์คำขอฯ กรณีแก้ไขไฟล์คำขอฯ                                        |
|--------------------------------------------------------------------------------------|
| กด " ปุ่มดาวน์โหลดคำขอ " เพื่อแก้ไขข้อมูลในไฟล์คำขอ                                  |
| ดาวน์โหลดคำขอ                                                                        |
| เมื่อแก้ไขไฟล์คำขอเรียบร้อยแล้ว                                                      |
| 1. แนบไฟล์คำขอฯที่แก้ไขข้อมูลแล้วโดยกด "Choose File" และเลือกไฟล์คำขอฯ<br>ที่ต้องการ |
| เลือกไฟล์ FOOD-335111-2021-1481.pdf.pdf                                              |
| 2. กดปุ่ม " ยีนยันไฟล์คำขอฯ " เพื่อบันทึกไฟล์คำขอฯ                                   |
| ยืนยันไฟล์คำขอฯ 🔶 2                                                                  |
| อัพโหลดไฟล์แล้ว 🗲 🛛 3                                                                |

ข้อสำคัญ : ไฟล์คำขอที่ใช้ในการอัปโหลดในหน้าชี้แจงจะต้องเป็น ไฟล์คำขอที่ดาวน์โหลดได้จากปุ่ม "ดาวน์โหลดคำขอ" สีแดงเท่านั้น 2.3.รายละเอียดคำชี้แจงที่ประกอบการต้องการแจ้งเจ้าหน้าที่

2.3.1 ผู้ใช้งานสามารถพิมพ์ข้อความเพื่อส่งคำชี้แจงการให้กับเจ้าหน้าที่ โดยพิมพ์คำชี้แจงลงในกล่องคำชี้แจง
 (หมายเลข1) จากนั้นกดปุ่ม "ยืนยันคำชี้แจง" (หมายเลข 2) เมื่อยืนยันเรียบร้อยแล้วระบบจะแสดงคำว่า
 "ยืนยันคำชี้แจงเรียบร้อยแล้ว" (หมายเลข 3)

| รายละเอียดคำชี้แจงที่ผู้ประกอบการต้องการแจ้งเจ้าหน้าที่                           |                |
|-----------------------------------------------------------------------------------|----------------|
| 1. พิมพ์คำชี้แจงลงในกล่องข้อความ<br>2. กดปุ่ม "ยืนยันคำชี้แจง" เพื่อบันทึกข้อความ | ยืนยันคำชี้แจง |
| แก้ไขเรียบร้อย 🚺                                                                  |                |
| ยืนยันคำชี้แจงเรียบร้อยแล้ว 🗲 🦲                                                   |                |

#### 2.4.รายการเอกสารแนบ

2.4.1. ระบบจะแสดงรายการเอกสารที่เจ้าหน้าที่ต้องการให้ผู้ประกอบการแก้ไขไฟล์ หรือแนบเอกสารเพิ่มเติม ผู้ใช้งานสามารถแก้ไขเอกสาร โดยกดปุ่ม "**เลือกไฟล์**"(หมายเลข 1) เพื่อเลือกไฟล์เอกสารแนบ เมื่อทำการแนบไฟล์แล้ว ระบบจะแสดงชื่อเอกสารที่แนบเรียบร้อยแล้ว (หมายเลข 2)

| การเอกสาฯ | រแมบ<br>                                                                                                    |
|-----------|----------------------------------------------------------------------------------------------------|
| กรุณาแก้  | ไขไฟล์เอกสารแนบตามหัวข้อที่เจ้าหน้าที่ระบุ                                                                                                    |
| 201       | หัวข้อ : แผนที่สังเขปแสดงที่ตั้งของสถานที่ผลิตและสิ่งปลูกสร้างบริเวณใกล้เคียง แสดงชื่อถนนและจุดสังเกตของ<br>สถานที่ขออนุญาต<br>รายละเอียดที่ต้องแก้ไข : <mark>แก้ไขรายละเอียดให้ชัดเจน</mark><br>ชื่อไฟล์ :334211<br>สถานะ : <b>แนบไฟล์แล้ว</b> |
| PDF       | ทัวข้อ : รูปถ่ายแสดงด้านหน้าอาคารผลิต<br>รายละเอียดที่ต้องแก้ไข : รูปถ่ายไม่ชัดเจน<br>ชื่อไฟล์ :445111<br>สาวน : แนบไฟล์แล้ว                                                                                                    |

### 3. เมื่อทำการชี้แจงครบถ้วนทุกส่วนแล้วให้กดปุ่ม "ส่งคำชี้แจงเจ้าหน้าที่" เพื่อทำการส่งคำชี้แจงทั้งหมดให้กับ

#### เจ้าหน้าที่

| 1. แนบไฟล์คำขอฯที่แก้ไขข้อมูลแล้วไดยกด "Choose File" และเลือกไฟล์คำขอฯที่ต้องการ                                                                  |                                                     |
|----------------------------------------------------------------------------------------------------|-----------------------------------------------------|
| เลือกไฟล์ FOOD-335111-2021-1481.pdf.pdf                                                                                                    |                                                     |
| 2. กดปุ่ม " ยีนยันไฟล์คำขอฯ " เพื่อบันทึกไฟล์คำขอฯ                                                                                                |                                                     |
| The Min That Section on                                                                                                    |                                                     |
|                                                                                                    |                                                     |
| อัพไหลดไฟล์แล้ว                                                                                                    |                                                     |
|                                                                                                    |                                                     |
| (อ รายการเอกสารแนบ                                                                                                    |                                                     |
| *<br>กรุณาแก้ไขไฟล์เอกสารแนบตามหัวข้อที่เจ้าหน้าที่ระบุ<br>ฮ                                                                                      |                                                     |
| >>>>>>>>>>>>>>>>>>>>>>>>>>>>>>>>>>>                                                                                                    | มที่ขออนุญาค<br><b>เลือกไฟล์</b> ]ไม่ได้เลือกไฟล์ได |
| หัวข้อ : รูปน่ายแสดงด้านหน้าอาคารหลืด<br>รายกะเนียดที่ต้องแก้ไข : รู <b>ปน่ายไม่ชัดเจ</b> น<br>ข้อใหล่ 445111<br>สถาน: : แน <mark>ปฟล์แล้ว</mark> | <b>เลือกไฟล์</b> ] ไม่ได้เลือกไฟล์ใด                |
|                                                                                                    |                                                     |
|                                                                                                    |                                                     |
|                                                                                                    |                                                     |
| ส่งคำขึ้นจงเจ้าหน้าที่                                                                                                    | ยกเลิกคำขอ                                          |
| เลขที่ใบอนุญาต:                                                                                                    | วันที่คาดว่าแล้วเสร็จ :25/11/2564                   |

4. เมื่อกดปุ่ม "ส่งคำชี้แจง" เรียบร้อยแล้วระบบจะแสดงกล่องข้อความ "บันทึกข้อมูลเรียบร้อย"

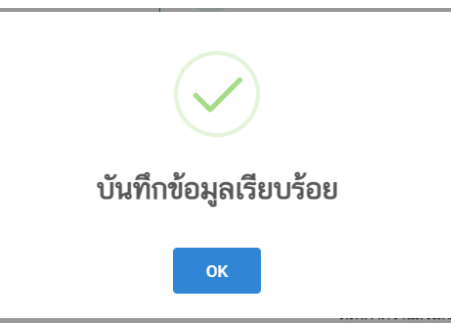

เมื่อกลับมายังหน้าคำขอสถานะคำขอจะเปลี่ยนเป็น "อยู่ระหว่างดำเนินการ" (หมายเลข 1) แถบสีคำขอจะ
 เปลี่ยนจากสีแดงเป็นสีเหลือง (หมายเลข 2) และวันที่คาดว่าจะแล้วเสร็จจะกลับมาแสดง (หมายเลข 3)

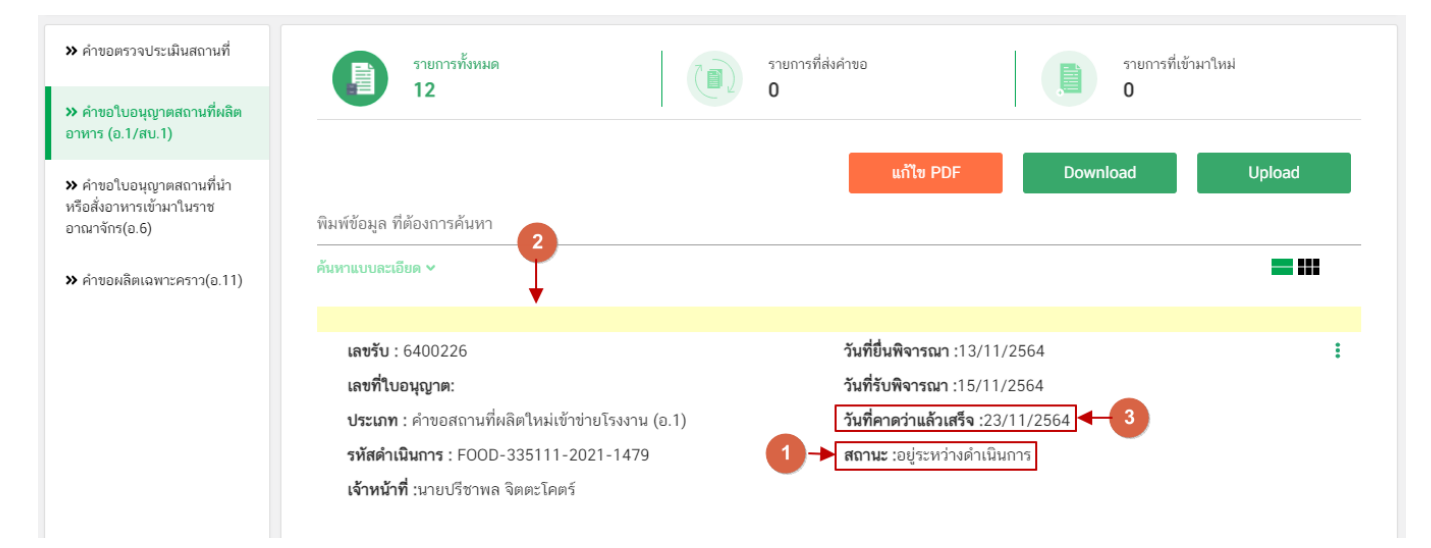

ข้อสำคัญ : กรณีที่ ผู้ใช้งานแก้ไขคำขอแล้วแต่สถานะคำขอไม่เปลี่ยนเป็น **"อยู่ระหว่างดำเนินการ"** ให้ผู้ใช้งาน ตรวจสอบว่าผู้ใช้งานได้แก้ไขข้อมูลคำชี้แจงครบถ้วนหรือไม่ หากครบถ้วนแล้วให้กด ปุ่ม **"ส่งคำชี้แจงเจ้าหน้าที่"** อีกครั้งเพื่อ อัพเดทสถานะคำขอ

## วิธีการชำระเงินค่าธรรมเนียมใบอนุญาต เมื่อระบบแสดงสถานะ รอชำระเงินค่าใบอนุญาต เฉพาะคำขออนุญาตตั้งโรงงานผลิตอาหาร (อ.1) เท่านั้น

1. กรณีที่ผู้ใช้งานยื่นคำขออ.1 เมื่อคำขอมีการอนุมัติจากเจ้าหน้าที่เรียบร้อยแล้ว สถานะคำขอจะเปลี่ยนเป็น

#### "รอชำระเงินค่าใบอนุญาต"

| » คำขอตรวจประเมินสถานที่                                             | รายการทั้งหมด                                           | รายการที่ส่งคำขอ                          | ้ามาใหม่ |
|----------------------------------------------------------------------|---------------------------------------------------------|-------------------------------------------|----------|
| » คำขอใบอนุญาตสถานที่ผลิต<br>อาหาร (อ.1/สบ.1)                        |                                                         |                                           |          |
| > คำขอใบอนุญาตสถานที่นำ<br>หรือสั่งอาหารเข้ามาในราช<br>อาณาจักร(อ.6) | พิมพ์ข้อมูล ที่ต้องการค้นหา                             | นกัไข PDF Download                        | Upload   |
| ≫ คำขอผลิตเฉพาะคราว(อ.11)                                            | ค้นหาแบบละเอียด 🛩                                       |                                           | = ***    |
|                                                                      | <b>เลขรับ</b> : 6400226                                 | <b>วันที่ยื่นพิจารณา</b> :13/11/2564      | :        |
|                                                                      | เลขที่ใบอนุญาต:                                         | <b>วันที่รับพิจารณา</b> :15/11/2564       |          |
|                                                                      | <b>ประเภท</b> : คำขอสถานที่ผลิตใหม่เข้าข่ายโรงงาน (อ.1) | <b>วันที่คาดว่าแล้วเสร็จ :</b> 23/11/2564 |          |
|                                                                      | <b>รหัสดำเนินการ</b> : FOOD-335111-2021-1479            | <b>สถานะ</b> :รอชำระเงินค่าใบอนุญาต       |          |
|                                                                      | <b>เจ้าหน้าที่</b> :นายเมือง เลืองได้อย่า               |                                           |          |

สร้างใบสั่งชาระ เพื่อนำไป ชาระเงินตามช่องทางที่ระบุในใบสั่งชาระ เมื่อผู้ใช้งานชาระเงินระบบจะทำการ

เปลี่ยนสถานะคำขอเป็น **"อนุมัติคำขอ"**(หมายเลข1) และได้รับ **"เลขที่ใบอนุญาต"** (หมายเลข 2)

| เลขรับ : 6400226                                        | วันที่ยื่นพิจารณา :13/11/2564             | : |
|---------------------------------------------------------|-------------------------------------------|---|
| เลขที่ใบอนุญาต: 10-1-21664 🗲 💶 🚺                        | วันที่รับพิจารณา :15/11/2564              |   |
| <b>ประเภท :</b> คำขอสถานที่ผลิตใหม่เข้าข่ายโรงงาน (อ.1) | <b>วันที่คาดว่าแล้วเสร็จ :</b> 23/11/2564 |   |
| <b>รหัสดำเนินการ</b> : FOOD-335111-2021-1479            | สถานะ :อนุมัติ 🛶 🛛 🛛 🖊                    |   |
| เจ้าหน้าที่ :                                           |                                           |   |

### ข้อสำคัญ: ผู้ใช้งานสามารถศึกษาการสร้างใบสั่งชำระเพิ่มเติมได้ที่

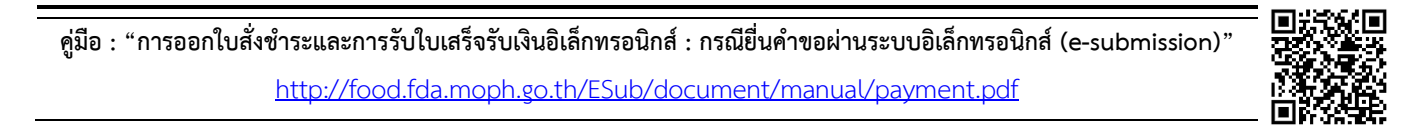

## การรับใบอนุญาตสถานที่ผลิตอาหาร (อ.2) และใบสำคัญเลขสถานที่ผลิตอาหารที่ไม่เข้าข่ายโรงงาน (สบ.1/1)

เมื่อคำขอมีสถานะเป็น "**อนุมัติ**" และแสดงเลขที่ใบอนุญาตเรียบร้อยแล้ว ผู้ประกอบการสามารถพิมพ์ใบอนุญาต รูปแบบอิเล็กทรอนิกส์ ที่ได้ทำการลงลายมือชื่ออิเล็กทรอนิกส์เรียบร้อย จากหน้าระบบe-submission โดยมีขั้นตอน ดังนี้

สถานะคำขอ "อนุมัติ" (หมายเลข 1) กดไอค่อน [<sup>‡</sup>] มุมขวาบนของรายการคำขอ (หมายเลข 2) และกด

**"ดูรายละเอียด"** (หมายเลข 3)

| ≫ คำขอตรวจประเมินสถานที่                                           | รายการทั้งหมด<br>12                              | (อ)<br>ด | คำขอ                                | รายการที่ | ที่เข้ามาใหม่ |
|--------------------------------------------------------------------|--------------------------------------------------|----------|-------------------------------------|-----------|---------------|
| » คำขอใบอนุญาตสถานที่ผลิต<br>อาหาร (อ.1/สบ.1)                      |                                                  |          |                                     |           |               |
| คำขอใบอนุญาตสถานที่นำ<br>หรือสั่งอาหารเข้ามาในราช<br>อาณาจักร(อ.6) | พิมพ์ข้อมูล ที่ต้องการค้นหา                      |          | แก้ไข PDF                           | Download  | Upload        |
| » คำขอผลิตเฉพาะคราว(อ.11)                                          | ค้นหาแบบละเอียด 🗸                                |          |                                     |           | = :::         |
|                                                                    | <b>เลขรับ :</b> 6400226                          |          | วันที่ยื่นพิจารณา :13/11/2          | 2564      | 2             |
|                                                                    | <b>เลขที่ใบอนุญาต:</b> 10-1-21664                |          | วันที่รับพิจารณา :15/11/2           | 2564 3    | ดูรายละเอียด  |
|                                                                    | <b>ประเภท</b> : คำขอสถานที่ผลิตใหม่เข้าข่ายโรงงา | าน (อ.1) | <b>วันที่คาดว่าแล้วเสร็จ :</b> 23/1 | 11/2564   |               |
|                                                                    | <b>รหัสดำเนินการ :</b> FOOD-335111-2021-14       | 79 1-    | <b>สถานะ</b> :อนุมัติ               |           |               |
|                                                                    | <b>เจ้าหน้าที่</b> :นาย                          |          |                                     |           |               |

ผู้ประกอบการสามารถพิมพ์ใบอนุญาต อ.2 หรือ สบ.1/1 โดยกด ปุ่ม "ใบอนุญาตสถานที่" ระบบจะ

เปลี่ยนเป็นหน้าใบอนุญาต อ.2 หรือ สบ.1/1

| Ξ SHOW_PDF 1 / 4   − 100% +   Ξ δ                                                                                                    | ± a .                             | ใบอนุญา                                                                                                    | เตสถานที่                         |              |
|----------------------------------------------------------------------------------------------------|-----------------------------------|----------------------------------------------------------------------------------------------------|-----------------------------------|--------------|
| ແບບ 8.1                                                                                                    | เลขรับที่                         | กดดูรายละเอียดก                                                                                                    | าารพิจารณาคำขอ                    |              |
| คำขออนุญาตตั้งโรงงานผลิตอาหาร                                                                                                    | วันที่                            | ออกจา                                                                                                    | กหน้านี้                          |              |
| <ol> <li>ข้าพเจ้า นางสาว รัญญา ถาวรพันธุ์ อายุ<br/>บัตรประจำตัวประชาชนเลชที่ สร/ต08961/2562 ออกให้ ณ - อยู่เลชที่<br/>ตรอก/ชอย สชาภิบาล 2 ชอย 11 แยก 2 ถนน</li> </ol> | ปี สัญชาติ<br>1/1                 | แบบสรุปผลการตรวจประเมิน (Au<br>หัวข้อ                                                                                    | dit Report) : 64-10-0<br>ชื่อไฟล์ | 0007         |
| ตำบล/นขวงประเวศอำเภอ/เขตประเวศจังหวัด<br>โทรศัพท์                                                                                                    | <ul> <li>กรุงเทพมหานคร</li> </ul> | รูปถ่ายแสดงด้านข้างอาคารผลิต                                                                                             | FOOD-335012-2021-<br>1165.pdf     | ดู<br>ข้อมูล |
| 1. ข้าพเจ้าบาย มาชาฮิโระ ไทคูโทเมะอายุ`<br>บัตรประจำตัวประชาชนเลชที่สร/ต08961/2562ออกให้ ณอยู่เลชที่<br>ตรอก/ชอย สุขาภิบาล 2 ชอย 11 แยก 2 ถนน                         | ปี สัญชาติ<br>1/1<br>หมู่ที่      | รายการเครื่องจักร เครื่องใช้ไฟฟ้า<br>อุปกรณ์การผลิตที่ใช้ไฟฟ้าหรือใช้ความ<br>ร้อนจากเชื้อเพลิงต่างๆ และแสดงแรงม้า<br>รวม | FOOD-335111-2021-<br>1478.pdf     | ดู<br>ข้อมูล |
| ตำบล/แขวงประเวศ อำเภอ/เขตประเวศ จังหวัด<br>โทรศัพท์                                                                                                    | กรุงเทพมหานคร                     | แบบแปลนพื้นทุกชั้น (ทั้งที่ใช้และไม่ใช้<br>ในการผลิต) ต้องแสดงระยะและ                                                    |                                   |              |

คู่มือสำหรับผู้ประกอบการ : ระบบ e- submission สถานที่อาหาร "การยื่นคำขอตั้งสถานที่ ผลิตอาหาร" (แห่งใหม่)

แก้ไขครั้งที่ : 0 (15 พฤศจิกายน 2564) หน้า **35 / 36**   หลักฐานการอนุญาตจะอยู่ในรูปแบบอิเล็กทรอนิกส์ (ไฟล์ PDF) หากต้องการใช้สำเนาใบอนุญาตสถานที่ผลิต อาหาร (อ.2) และใบสำคัญเลขสถานที่ผลิตอาหารที่ไม่เข้าข่ายโรงงาน (สบ.1/1) สามารถพิมพ์หลักฐานการอนุญาตจากระบบ ได้ โดยกดปุ่ม "พิมพ์" (หมายเลข 1)

| ขอใบอนุญาตสถานที่ผลิตเ                                                                              | อาหาร (อ.1/สบ.1)                                                                                                    | _   |                      |                                                                                                    |                               | ปิด          |
|----------------------------------------------------------------------------------------------------|----------------------------------------------------------------------------------------------------|-----|----------------------|----------------------------------------------------------------------------------------------------|-------------------------------|--------------|
|                                                                                                    | 1/4   - 73% +   🕻 🖏                                                                                                    | ± 🖶 | :                    | ค่า                                                                                                    | ານອ                           |              |
| ແບບ ອ.2                                                                                             |                                                                                                    |     | Î                    | กดดูรายละเอียดา                                                                                                    | การพิจารณาคำขอ                |              |
| ใบอนุญาตที่ 10-1-2                                                                                  | โบยบูญาหมดิตอาหาร<br>664                                                                                                    |     |                      | ออกจา                                                                                                    | กหน้านี้                      |              |
|                                                                                                    | ใบอนุญาตฉบับนี้ให้ไว้แก่<br>บริษัท ทดสอบ จำกัด                                                                                                    |     |                      | เอกสารแนบประกอบการพิจารณา                                                                                                    | ເพิ່มເติม (ถ้ามี)             |              |
| โดยมี                                                                                               | ไดยมี นางสาว รัญญา ถาวงพันธุ์ และ นาย มาชาชีโระ โหลูโหและ เป็นสู้ดำเนินกิจการ แบบสรุปผลการตรวจประเมิน (Audit Report) : (                                                                                        |     | dit Report) : 64-10- | 00007                                                                                                    |                               |              |
| เพื่อแสดงว่าเป็นผู้ได้รับอนุ                                                                        | ยาดให้ตั้งโรงงานผลิตอาหารเพื่อจำหน่ายตามมาตรา 14 แห่งพระราชบัญญัติอาหาร พ.ศ. 2522                                                                                                    |     | 4.4.1                |                                                                                                    |                               |              |
| ณ สถานที่ผลิต ชื่                                                                                   | อ ทดสอบผลิต สาขา 0.990 แห่งที่ 1                                                                                                    |     |                      | หวขอ                                                                                                    | ชอเพล                         |              |
| อยู่แลซที่ <u>990</u><br>ด้าบล/แขวง <u>ร</u> ามเ                                                    | ตรอก/ชอย ขอย 990 ถนม ถนม 990 หมู่ที่ หมู่ 990<br>วันทรา อำเภอ/เขต คันมายาว จังหวัด กรุงเทพมหามคร                                                                                                    |     |                      | รูปถ่ายแสดงด้านข้างอาคารผลิต                                                                                                    | FOOD-335012-2021-<br>1165.pdf | ดู<br>ข้อมูล |
| ແລະນັດຕາມທີ່ທຳບອາหາງລອ<br>หมู่ที่ หมู่ 990 ดำบอน<br>ໃນລະນຸດາຄອບັນນີ້.<br>ຈະຖຸໄດ້ໃນໃນລະນຸດາຄອບັນນີ້. | และที่ 990 ตรอก/ขอย ขอย 990 ถนน ถนน 990<br>ทรง รามอินทรา อำเภอ/เขต กันนายาว จังหวัด กรุณทานหานคร<br>ที่เริ่ด้ะบอรัวมที่ 31 ธันวาคม พ.ศ. <u>266</u> และได้เริ่ดโอกาะสอกนที่สลิตและสอกนที่เกีบอาหารที่<br>ท่านั้น |     |                      | รายการเครื่องจักร เครื่องใช้ไฟฟ้า<br>อุปกรณ์การผลิตที่ใช้ไฟฟ้าหรือใช้ความ<br>ร้อนจากเชื้อเหลิงต่าง ๆ และแสดงแรงม้า<br>รวม                                                                                                    | FOOD-335111-2021-<br>1478.pdf | ดู<br>ข้อมูล |
| ggin                                                                                                | โท้ไว้ ณ วันที่ <u>13</u> เดียน พฤศจิกายบ พ.ศ. <u>2564</u><br>ดำแหน่ง<br>เลขาชิการคณะกรรมการอาหารและยา<br>ผู้ชนุญาต<br>รวชการค่อะหุปู่เอนุญาต<br><u>รวชการค่อะหุปู่เอนุญาต</u>                                  |     |                      | ແບບແປລເນທີ່ນາງເອັ້ມ (ກິ່ຈໍາກີ່ໃຮ້ແລະໄມໃຫ້<br>ໃນກາรผลิต) ต้องแสดงระยะและ<br>มาตราส่วนให้ถูกต้อง และแสดงตำแหน่ง<br>การวางเครื่องจักรอุปกรณ์การผลิต ที่<br>สอดคล้องกับรายการเครื่องจักร รวมทั้ง<br>แสดงสัญลักษณ์ เช่น ผนัง ประตู | FOOD-335012-2021-<br>1167.pdf | ທູ<br>ບ້ວມູຄ |